## **POC-175**

Point-of-Care Terminal with 17" TFT LCD

**User Manual** 

## Copyright

This document is copyrighted, © 2006. All rights are reserved. The original manufacturer reserves the right to make improvements to the products described in this manual at any time without notice.

No part of this manual may be reproduced, copied, translated or transmitted in any form or by any means without the prior written permission of the original manufacturer. Information provided in this manual is intended to be accurate and reliable. However, the original manufacturer assumes no responsibility for its use, nor for any infringements upon the rights of third parties that may result from such use.

## Acknowledgements

Award is a trademark of Award Software International, Inc.

VIA is a trademark of VIA Technologies, Inc.

IBM, PC/AT, PS/2 and VGA are trademarks of International Business Machines Corporation.

Intel and Pentium are trademarks of Intel Corporation.

Microsoft Windows is a registered trademark of Microsoft Corp.

RTL is a trademark of Realtek Semiconductor Co., Ltd.

ESS is a trademark of ESS Technology, Inc.

UMC is a trademark of United Microelectronics Corporation.

SMI is a trademark of Silicon Motion, Inc.

Creative is a trademark of Creative Technology LTD.

All other product names or trademarks are properties of their respective owners.

This manual is for the POC-175.

Part No. 2006017500

1st Edition, Printed in Taiwan Aug 2006

## FCC Class B

This equipment has been tested and found to comply with the limits for a Class B digital device, pursuant to Part 15 of the FCC Rules.

These limits are designed to provide reasonable protection against harmful interference when the equipment is operated in a residential environment. This equipment generates, uses and can radiate radio frequency energy. If not installed and used in accordance with this user manual, it may cause harmful interference to radio communications.

Note that even when this equipment is installed and used in accordance with this user manual, there is still no guarantee that interference will not occur. If this equipment is believed to be causing harmful interference to radio or television reception, this can be determined by turning the equipment on and off. If interference is occurring, the user is encouraged to try to correct the interference by one or more of the following measures:

- · Reorient or relocate the receiving antenna
- Increase the separation between the equipment and the receiver
- Connect the equipment to a power outlet on a circuit different from that to which the receiver is connected
- Consult the dealer or an experienced radio/TV technician for help

| Warning | Any changes or modifications made to the equipment<br>which are not expressly approved by the relevant<br>standards authority could void your authority to oper-<br>ate the equipment. |
|---------|----------------------------------------------------------------------------------------------------|
|         | ate the equipment.                                                                                                    |

| Caution | Danger of explosion if battery is incorrectly replaced.                                                                                                    |
|---------|----------------------------------------------------------------------------------------------------|
|         | Replace only with the same or equivalent type rec-<br>ommended by the manufacturer. Dispose of used<br>batteries according to the manufacturer's instruc-<br>tions. |

## **Packing List**

Before installing your Point of Care Terminal, ensure that the following materials have been received:

- POC-175 series Point of Care Terminal
- User's manual
- Accessories for POC-175
  - Y-shaped adapter for PS/2 mouse and keyboard
  - Power cord (1.8 m) USA type (UK, German types are available on request)
  - "Drivers and Utilities" CD-ROM disc
  - Mounting kits and packet of screws

| Warning | To prevent electric shock, Do not remove cover.                           |
|---------|---------------------------------------------------------------------------|
|         | No user serviceable parts inside, refer servicing to qualified personnel. |

## Additional Information and Assistance

- 1. Visit the Advantech websites at **www.advantech.com** or **www.advantech.com.tw** where you can find the latest information about the product.
- 2. Contact your distributor, sales representative, or Advantech's customer service center for technical support if you need additional assistance. Please have the following information ready before you call:
  - Product name and serial number
  - Description of your peripheral attachments
  - Description of your software (operating system, version, application software, etc.)
  - A complete description of the problem
  - The exact wording of any error messages

• This equipment is a source of electromagnetic waves. Before use please, make sure that there are no EMI sensitive devices nearby which may malfunction.

| Warning | 1. Input voltage rated 100-240 V <sub>AC</sub> , 50-60 Hz, 4-2 A<br>(AC Mode)                                                |
|---------|----------------------------------------------------------------------------------------------------|
|         | 2. Use a 3 V @ 195 mA lithium battery (Model No.<br>BR2032)                                                                  |
|         | 3. Packing: please carry the unit with both hands, handle with care                                                          |
|         | 4. Our European representative:                                                                                              |
|         | Advantech Europe GmbH                                                                                                    |
|         | Kolberger Straße 7                                                                                                    |
|         | D-40599 Düsseldorf, Germany                                                                                                  |
|         | Tel: 49-211-97477350                                                                                                    |
|         | Fax: 49-211-97477300                                                                                                    |
|         | 5. Maintenance: to properly maintain and clean the<br>surfaces, use only approved products or clean with a<br>dry applicator |

## **Safety Instructions**

- 1. Read these safety instructions carefully.
- 2. Keep this User Manual for later reference.
- 3. Disconnect this equipment from any AC outlet before cleaning. Use a damp cloth. Do not use liquid or spray detergents for cleaning.
- 4. For plug-in equipment, the power outlet socket must be located near the equipment and must be easily accessible.
- 5. Keep this equipment away from humidity.
- 6. Put this equipment on a reliable surface during installation. Dropping it or letting it fall may cause damage.

- 7. The openings on the enclosure are for air convection. Protect the equipment from overheating. DO NOT COVER THE OPENINGS.
- 8. Make sure the voltage of the power source is correct before connecting the equipment to the power outlet.
- 9. Position the power cord so that people cannot step on it. Do not place anything over the power cord.
- 10. All cautions and warnings on the equipment should be noted.
- 11. If the equipment is not used for a long time, disconnect it from the power source to avoid damage by transient overvoltage.
- 12. Never pour any liquid into an opening. This may cause fire or electrical shock.
- 13. Never open the equipment. For safety reasons, the equipment should be opened only by qualified service personnel.
- 14. If one of the following situations arises, get the equipment checked by service personnel:
  - a The power cord or plug is damaged.
  - b Liquid has penetrated into the equipment.
  - c The equipment has been exposed to moisture.
  - d The equipment does not work well, or you cannot get it to work according to the user's manual.
  - e The equipment has been dropped and damaged.
  - f The equipment has obvious signs of breakage.
- 15. DO NOT LEAVE THIS EQUIPMENT IN AN UNCONTROLLED ENVIRONMENT WHERE THE STORAGE TEMPERATURE IS BELOW -20° C (-4° F) OR ABOVE 60° C (140° F). THIS MAY DAMAGE THE EQUIPMENT.
- 16. If your computer is losing time or the BIOS configuration resets to defaults, the battery has no power.

| Caution | 1. Do not replace battery yourself. Please contact a qualified technician or your retail.                                                                                                    |
|---------|----------------------------------------------------------------------------------------------------|
|         | 2. The computer is provided with a battery-powered<br>real-time clock circuit. There is a danger of explosion<br>if battery is incorrectly replaced. Replace only with<br>same or equivalent type recommended by the manu-<br>facture. Discard used batteries according to the man-<br>ufacturer's instructions |

- 17. IMPROPER INSTALLATION OF VESA MOUNTING CAN RESULT IN SERIOUS PERSONAL INJURY! VESA mount installation should be carried out by a professional technician. Please contact the service technician or your retailer if you need this service.
- CLASSIFICATION: Supply Class I adapter No applied part IPX1 Continuous Operation Not AP or APG category
- 19. Disconnect device: Appliance inlet.
- 20. Follow national requirements when disposing of the unit.
- 21. Maintenance: to properly maintain and clean the surfaces, use only the approved products or clean with a dry applicator.
- Contact information: No.1, Alley 20, Lane 26, Reuiguang Road Neihu District, Taipei, Taiwan 114, R.O.C. TEL: (02)27927818

<sup>23.</sup> 

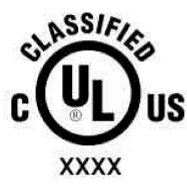

Medical Equipment With Respect to Electric Shock, Fire, and Mechanical Hazards Only, In Accordance with UL 60601-1, CAN/CSA C22.2 No. 601.1, and IEC 60601-1

- 24. This equipment shall not be used in life support systems.
- 25. Accessory equipment connected to the analog and digital interfaces must be in compliance with the respective nationally harmonized IEC standards (i.e. IEC 60950 for data processing equipment, IEC 60065 for video equipment, IEC 61010-1 for laboratory equipment, and IEC 60601-1 for medical equipment.) Furthermore all configurations shall comply with the system standard IEC 60601-1-1. Everybody who connects additional equipment to the signal input output, configures a medical system, and is therefore responsible that the system complies with the requirements of the system standard IEC 60601-1-1. The unit is for exclusive interconnection with IEC 60601-1 certified equipment in the patient environment and IEC 60XXX certified equipment outside of the patient environment. If in doubt, consult the technical services department or your local representative.
- 26. The user is not to touch SIP/SOPs and the patient at the same time.
- 27. The sound pressure level at the operator's position according to IEC 704-1:1982 is no more than 70dB (A).

| DISCLAIMER | This set of instructions is given according to<br>IEC 704-1. Advantech disclaims all responsibil-<br>ity for the accuracy of any statements con-<br>tained herein |
|------------|----------------------------------------------------------------------------------------------------|
|            |                                                                                                    |

## Contents

| Chapter | 1   | General Information                     | 2  |
|---------|-----|-----------------------------------------|----|
| -       | 1.1 | Introduction                            | 2  |
|         | 1.2 | Specifications                          | 2  |
|         |     | 1.2.1 General                           | 2  |
|         |     | 1.2.2 Standard PC functions             | 2  |
|         |     | 1.2.3 Flat panel interface              | 3  |
|         |     | 1.2.4 Audio function                    | 3  |
|         |     | 1.2.5 Ethernet interface                | 4  |
|         |     | 1.2.6 Optional modules                  | 4  |
|         |     | 1.2.7 Touchscreen (optional)            | 4  |
|         |     | 1.2.8 Environment                       | 5  |
|         | 1.3 | Cleaning/Disinfecting                   | 6  |
|         | 1.4 | LCD Specifications                      | 6  |
|         | 1.5 | Dimensions                              | 7  |
| Chapter | 2   | System Setup                            | 10 |
|         | 2.1 | A Quick Tour of the POC-175             | 10 |
|         | 2.2 | Installation Procedures                 | 13 |
|         |     | 2.2.1 Connecting the power cord         | 13 |
|         |     | 2.2.2 Connecting the keyboard and mouse | 14 |
|         |     | 2.2.3 Switching on the power            | 14 |
|         | 2.3 | Running the BIOS Setup Program          | 15 |
|         | 2.4 | Installing System Software              | 15 |
| ~       | 2.5 | Installing the Drivers                  | 16 |
| Chapter | 3   | Graphic chipset Setup                   | 20 |
|         | 3.1 | Introduction                            | 20 |
|         |     | 3.1.1 Chipset                           | 20 |
|         |     | 3.1.2 Display memory                    | 20 |
|         |     | 3.1.3 LVDS transmitter                  | 20 |
|         |     | 3.1.4 Display types                     | 20 |
|         | 3.2 | Installation of Graphic Driver          | 20 |
|         |     | 3.2.1 Installation for Windows XP       | 21 |
| ~       | 3.3 | Further information                     | 29 |
| Chapter | 4   | Audio Interface                         | 32 |
|         | 4.1 | Introduction                            | 32 |
|         | 4.2 | Installation of Audio Driver            | 32 |
|         |     | 4.2.1 Installation for Windows 2000/XP  | 33 |
|         | 4.3 | Further information                     | 34 |
| Chapter | 5   | Touchscreen Interface                   | 36 |
| -       | 5.1 | Introduction                            | 36 |
|         |     | 5.1.1 General Information               | 36 |
|         |     | 5.1.2 General specifications            | 36 |
|         |     | 5.1.3 Environmental specifications      | 36 |

|          | 5.2        | Installation of Touchscreen Drivers                              | 37  |
|----------|------------|------------------------------------------------------------------|-----|
|          |            | 5.2.1 Installation for Windows XP                                | 37  |
|          | 5.3        | Further Information                                              | 47  |
| Chapter  | 6          | PCI Express Ethernet Interface                                   | 50  |
| _        | 6.1        | Introduction                                                     | 50  |
|          | 6.2        | Installation of Ethernet Driver                                  | 50  |
|          |            | 6.2.1 Installation for Windows XP                                | 50  |
|          | 6.3        | Further Information                                              | 52  |
| Appendix | ĸА         | Connector Pinouts                                                | 54  |
|          | A.1        | ATX Power Connector                                              |     |
|          | A.2        | Inverter Power Connector                                         | 55  |
|          | A.3        | Internal Speaker Connector                                       | 56  |
|          | A.4        | Front Panel Control Connector (*Reserved)                        | 56  |
|          | A.5        | IR Connector (*Reserved)                                         | 57  |
|          | A.6        | EIDE HDD Connector (Primary/Master)                              | 58  |
|          | A.7        | CD-ROM Connector (Primary/Slave)                                 | 59  |
|          | A.8        | CPU Fan Power Connector                                          | 61  |
|          | A.9        | System Fan Power Connector                                       | 62  |
| 1        | A.10       | PCI Bus Expansion Connector (PCII)                               | 62  |
| 1        | A.II       | CPU Selection Connector (SW1 & SW2)                              | 63  |
| 1        | A.12       | COM2                                                             | 64  |
|          | A.13       | Locating connectors                                              | 03  |
| Appendix | ĸВ         | Jumper Setting and Connectors                                    | 68  |
|          | B.1        | Jumpers and connectors                                           | 68  |
|          |            | B.1.1 Setting jumpers                                            | 68  |
|          |            | B.1.2 Jumpers and switches                                       | 69  |
|          |            | B.1.3 Locating jumpers                                           | 69  |
|          | B.2        | CPU Configuration                                                | 70  |
|          | B.3        | COM port Interface                                               | 70  |
|          |            | B.3.1 COM2 Output Type Setting (JP9)                             | 71  |
|          |            | B.3.2 COM1/COM2/COM3 Pin9 Output Type Setting (JI<br>JP6/JP5) 72 | 24/ |
|          | B.4        | Watchdog Timer Configuration                                     | 73  |
| Appendix | K C        | Hardware Installation                                            | 76  |
|          | $C_{1}$    | Overview of Hardware Installation and Ungrading                  | 76  |
|          | $C^{1}$    | Disassembling the Panel PC                                       | 70  |
|          | $C_3^2$    | Installing the 2 5" Hard disk drive (HDD)                        | 78  |
|          | C.4        | Installing the Central Processing Unit (CPU)                     |     |
| Annendiv | x D        | Programming the Watchdog Timer                                   | 82  |
| · · · ·  | - <i>P</i> |                                                                  |     |
| Appendix | ĸЕ         | VESA Mounting                                                    | 86  |

# CHAPTER

## **General Information**

This chapter gives an overview of the POC-175.

Sections include:

- Introduction
- Specifications
- Cleaning/Disinfecting
- LCD Specifications
- Dimensions

## **Chapter 1 General Information**

## 1.1 Introduction

The POC-175 is a multimedia Pentium® Mobile processor-based computer that is designed to serve as a Point of Care terminal (POC). It is a PC-based system with 17" color TFT LCD display, on-board PCI express Ethernet controller, multi-COM port interfaces and 18-bit stereo audio controller. With a built-in CD-ROM drive and mini PCI expansion slot, the POC-175 is as compact and user-friendly as a notebook computer. This simple, complete and highly integrated multimedia system lets system integrators easily build a Point of Care Terminal into their applications. Common industrial applications include factory automation systems, precision machinery, and production process control. It is also suitable for many non-industrial applications, including interactive kiosk systems, entertainment management, and car park automation. The POC-175 is a reliable, cost-effective solution to your application's processing requirements.

## 1.2 Specifications

### 1.2.1 General

- Dimensions (W x H x D): 437 x 377 x 131 mm (17.20" x 14.84" x 5.15")
- Weight: 12 kg (26.5 lb)
- Power supply: 180 watt AC model
  - Input voltage:  $100 \sim 240$  VAC, 4/2 A max. @  $50 \sim 60$  Hz
  - Output voltages: +5 V @ 12 A, +12 V @ 12 A, +3.3 V @ 16.8 A,
    +5 Vsb@ 2.0 A, -12V @ 0.8 A
- Cooling fan dimensions (L x W x H): CPU fan: 60 x 60 x 10mm (2.4" x 2.4" x 0.4")
- **Disk drive housing:** Space for one 2.5" HDD, one 12.7 mm slim CD-ROM drive
- Front panel: IP65/NEMA compliant
- Whole System: IPX1 compliant

## 1.2.2 Standard PC functions

- CPU: Socket 479 Intel® Pentium® Mobile up to 2.0 GHz

- BIOS: Award 512 KB Flash BIOS, supports Plug & Play and APM
- Chipset: Intel® 915GM GMCH, 82801FBM (ICH6-M)
- Front side Bus: FSB 533/400 MHz
- RAM: 240 pins DDR2 DIMM slots x 2, supports unbuffered 400/ 533 MHz DDR2 SDRAM (Non ECC), capacity maximum to 2 GB
- IDE interface: ATA/100 x 1. Supports one IDE device
- SATA interface: SATA x 1. Support one SATA device
- Parallel port: Parallel port x 1, supports SPP/BPP/EPP/ECP parallel mode
- Serial ports: RS-232 port x 3. All ports are compatible with 16C550 UARTs. COM2 has optical isolation and supports RS-422/ RS-485 by jumper selection; COM1/COM2/COM3 support +5 by jumper selection
- Universal serial bus (USB) port: USB 2.0 port x 8 (6 external, 2 internal)
- **IEEE 1394 port:** IEEE 1394a port x 3
- **Expansion slot:** PCI/33 MHz slot x 1
- Watchdog timer: 62-level, interval 1 ~ 62 seconds. Automatically generates system reset when the system stops due to a program error or EMI
- CMOS Battery (BIOS): 3.0 V @ 195 mA lithium battery

### 1.2.3 Flat panel interface

- SDVO Interface: Chrontel 7308A Single/ Dual LVDS transmitter
- **Display resolution:** Supports LVDS LCD panel resolutions up to 1600 x 900
- Graphic Chipset: Intel® Graphics Media Accelerator (GMA) 900
- Shared memory: Dynamic Video Memory Technology (DVMT) 3.0 to dynamically allocate up to 128 MB of system memory for graphics use
- **Display type:** Simultaneously supports CRT

## 1.2.4 Audio function

- Chipset: Realtek ALC202, compliant with AC'97 rev 2.2
- Audio controller: 18-bit codec, full-duplex stereo codec
- Audio interface: Microphone-in, Line-in, Line-out

• Internal Speaker: 1 W speaker x 2, Full alarm volume > 70 dB (A) at 1 meter

## 1.2.5 Ethernet interface

- Chipset: Marvell 88E8053 PCI express high performance Gigabit Ethernet controller
- Ethernet interface: Gigabit Ethernet port x 2 with fully integrated Gigabit Ethernet Media Access Control (MAC) and Physical Layer (PHY) functions. Each port provides a standard IEEE 803.3 Ethernet interface for 1000BASE-T, 100BASE-TX and 10BASE-T applications

## 1.2.6 Optional modules

- CPU: Intel® Pentium® M 1.6 GHz, 1.8 GHz, 2.0 GHz
- Memory: 256 MB / 512 MB / 1 GB, DDR2-400/533 MHz SDRAM
- HDD: 2.5", 40 GB / 60 GB / 80 GB, 4200 rpm, PATA HDD or 40 GB / 80 GB, 5400 rpm, SATA HDD
- Touchscreen: Analog resistive
- CD-ROM drive: Compact 24X CD-ROM or above
- **COMBO drive:** Compact 8X DVD-ROM, 24X CD-ROM, 24X CD-RW
- **DVD-RW drive:** Compact 8X DVD-ROM, 24X CD-ROM, 24X CD-R, 10X CD-RW, 4X DVD-RW
- Mini PCI WLAN module: 802.11b/g WLAN

## 1.2.7 Touchscreen (optional)

| Туре                               | Analog Resistive                  |
|------------------------------------|-----------------------------------|
| Resolution                         | Continuous                        |
| Light Transmission                 | 75%                               |
| Controller                         | RS-232 interface (uses COM4)      |
| Power Consumption                  | +5V@200 mA                        |
| Software Driver                    | Supports Windows 2000, Windows XP |
| Durability (touches in a lifetime) | 30 million                        |

#### Table 1.1: Touchscreen specification

The Point of Care Terminal with the optionally installed touchscreen will share COM4. Once the touchscreen is installed, COM4 cannot be used for other purposes.

#### 1.2.8 Environment

- Temperature: 0 ~ 40° C (32 ~ 104° F)
- Relative humidity:
  - operating  $10 \sim 40^{\circ} \text{ C} / 20 \sim 90\% \text{ RH}$
  - Storage -20  $\sim$  50 °C / 10  $\sim$  95% RH (Non-condensing)
- Shock: 30G, half sine, 11 msec duration
- Vibration Sinusoidual Test: 5 ~ 500 Hz, 1G acceleration, non-operating
- Power MTBF: 100,000 hrs
- Altitudes: Operational: 6,000 feet; Shipping: 40,000 feet
- Certifications:
  - EMC: CE, FCC approved
  - Safety: UL60601-1 and EN60601-1 approved.

This device bears the CE label in accordance with the provisions of the EMC Directive 89/336/EMC.

## 1.3 Cleaning/Disinfecting

During normal use of the POC-175 may become soiled and should, therefore, be cleaned regularly. Agents: Green tinctured soap and Enzymatic detergents

Steps:

- 1. Wipe the POC-175 with a clean cloth that has been moistened in the cleaning solution.
- 2. Prepare agent per manufacturer's instructions or hospital protocol.
- 3. Wipe thoroughly with a clean cloth

| Cautions | Do not immerse or rinse the POC-175 and its periph-<br>erals. If you accidentally spill liquid on the device, dis-<br>connect the unit from the power source. Contact your<br>Biomed regarding the continued safety of the unit<br>before placing it back in operation.<br>Do not spray cleaning agent on the chassis. |
|----------|----------------------------------------------------------------------------------------------------|
|          | Do not use disinfectants that contain phenol.<br>Do not autoclave or clean the POC-175 or its periph-<br>erals with strong aromatic, chlorinated, ketone, ether,<br>or Esther solvents, sharp tools or abrasives. Never<br>immerse electrical connectors in water or other liq-<br>uids.                               |

## 1.4 LCD Specifications

- Display type: 17" TFT LCD
- **Resolution:** 1280 x 1024
- **Colors:** 16.2M (6 bits + FRC)
- Dot size (mm): 0.264 x 0.264
- Viewing angle: 140/130°
- Luminance: 300 cd/m2
- Contrast ratio: 500:1
- LCD MTBF: 50,000 hours
- Backlight lifetime: 50,000 hours

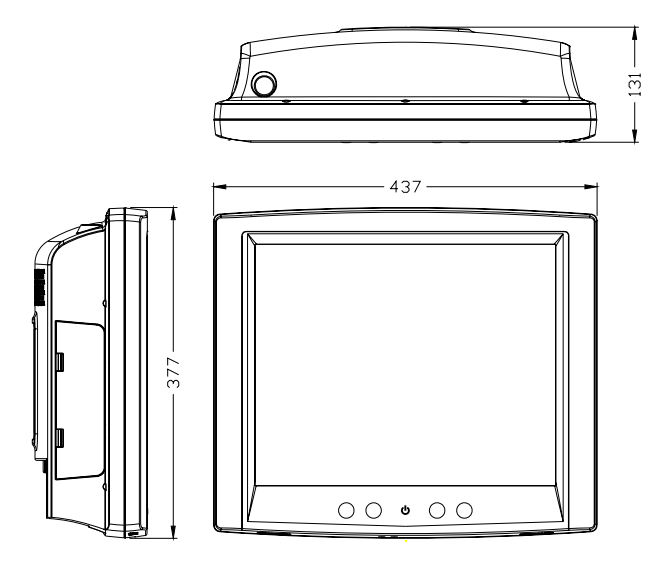

Figure 1.1: Dimensions of the POC-175

POC-175 User Manual

## CHAPTER CHAPTER

## System Setup

This chapter gives hardware and system software installation information.

Sections include:

- A Quick Tour of the POC-175
- Installation Procedures
- Running the BIOS Setup Program
- Installing System Software
- Installing the Drivers

## Chapter 2 System Setup

## 2.1 A Quick Tour of the POC-175

Before you start to set up the POC-175, take a moment to become familiar with the locations and purposes of the controls, drives, connections and ports, which are illustrated in the figures below.

When you place the POC-175 upright on the desktop, its front panel appears as shown in Figure 2-1.

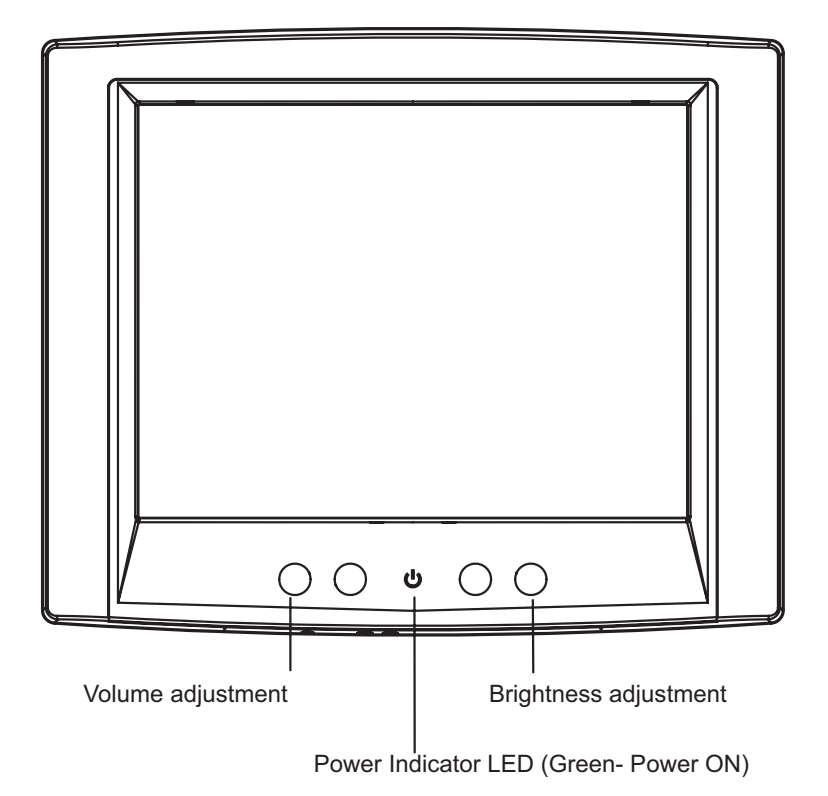

Figure 2.1: Front View of the Point of Care Terminal

When you look at the left side of the POC-175, you will see the CD-ROM drive, two USB2.0 ports and two IEEE1394a port, as shown in Figure 2-2.

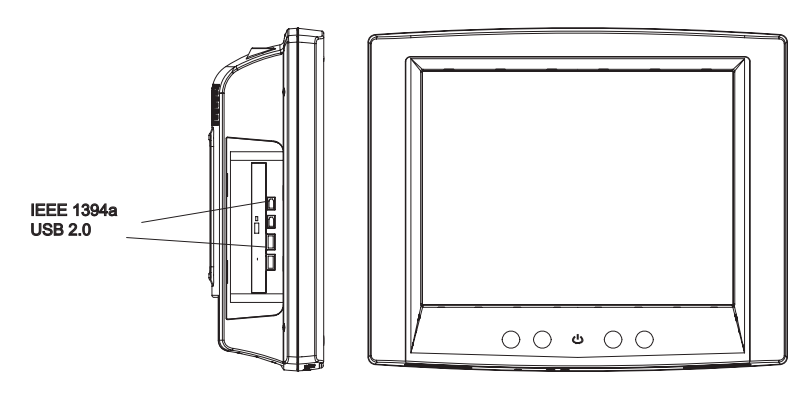

Figure 2.2: Left side view of the Point of Care Terminal

When you turn the Point of Care Terminal around and look at its rear cover, you will find the PCI expansion slot located on the left side. This slot is covered by a side panel cover. The sunken I/O section is at the bottom of the panel PC, as shown in Figure 2-3. (The I/O section includes various I/O ports, including serial ports, parallel port, the Ethernet ports, USB ports, the microphone jack, and so on.)

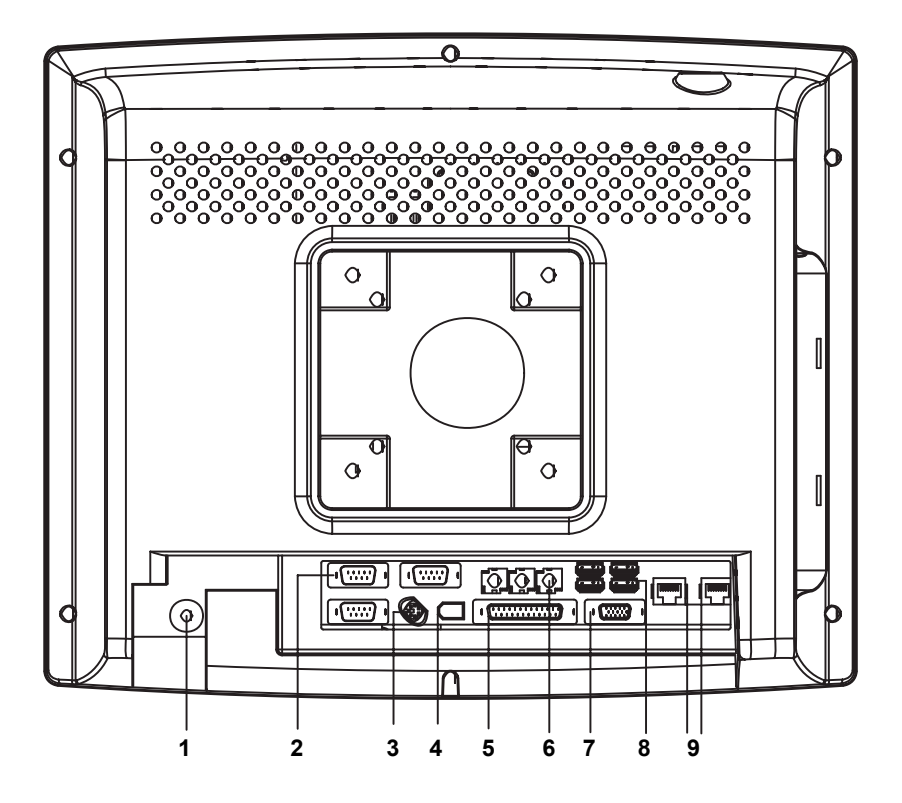

|   | -                                                 |
|---|---------------------------------------------------|
| 1 | Functional Earth Ground Connector                 |
| 2 | Isolated RS-232 COM Ports (COM1/COM2/COM3)        |
| 3 | PS/2 Mouse/Keyboard Port                          |
| 4 | IEEE-1394a Port                                   |
| 5 | Parallel Port                                     |
| 6 | Line-out/Line-in/MIC-in Port (From left to right) |
| 7 | D-sub VGA port                                    |
| 8 | USB 2.0 Ports                                     |
| 9 | RJ-45 Gigabit LAN Ports                           |

Figure 2.3: Rear view of the Point of Care Terminal

## 2.2 Installation Procedures

#### 2.2.1 Connecting the power cord

Be sure to always handle the power cords by holding the plug ends only.

Follow these steps:

- Connect the female end of the power cord to the AC inlet of the 1. panel PC. (See Figure 2-4.)
- 2. Connect the 3-pin male plug of the power cord to an electrical outlet.

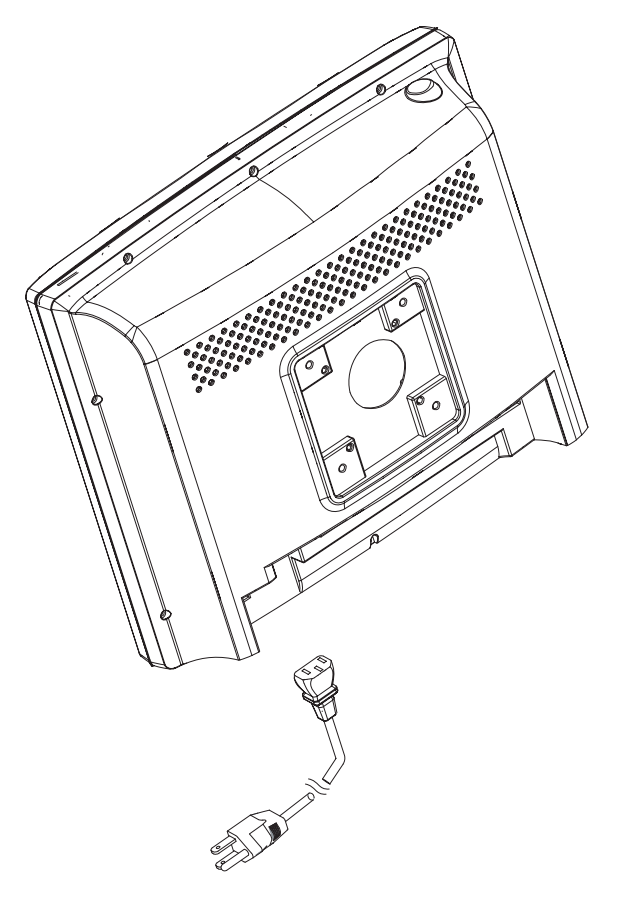

Figure 2.4: Connecting the power cord

## 2.2.2 Connecting the keyboard and mouse

1. Connect the Y-shaped adapter to the PS/2 mouse and keyboard port on the I/O section of the POC-175. (See Figure 2-5.)

2. Connect the PS/2 mouse and keyboard to the Y-shaped adapter. If you use a serial mouse, you can connect the mouse to any COM port in the I/O section.

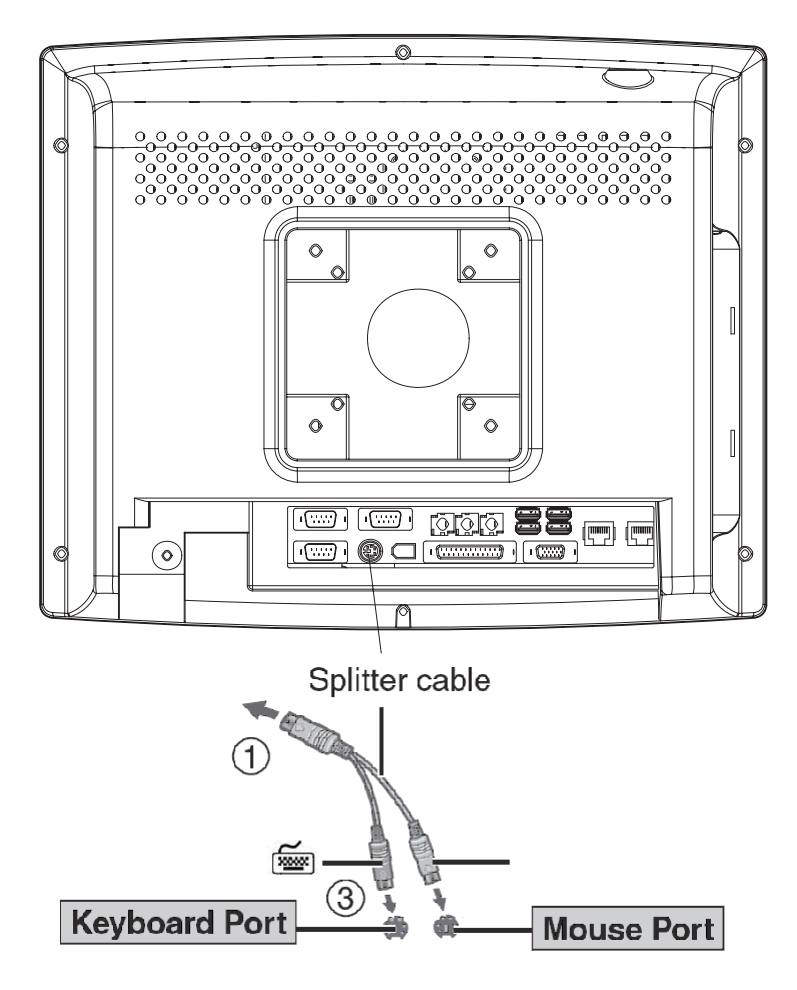

#### Figure 2.5: Connecting the mouse and keyboard

## 2.2.3 Switching on the power

Switch on the power switch on the rear cover.

## 2.3 Running the BIOS Setup Program

Your POC-175 is likely to have been properly set up and configured by your dealer prior to delivery. You may still find it necessary to use the BIOS (Basic Input-Output System) setup program to change system configuration information, such as the current date and time or your type of hard drive. The setup program is stored in read-only memory. It can be accessed either when you turn on or reset the panel PC, by pressing the "Ctrl"+"Alt"+"Del" keys on your keyboard immediately after powering on the computer.

The settings you specify with the setup program are recorded in a special area of memory called CMOS RAM. This memory is backed up by a battery so that it will not be erased when you turn off or reset the system. Whenever you turn on the power, the system reads the settings stored in CMOS RAM and compares them to the equipment check conducted during the power on self-test (POST). If an error occurs, an error message will be displayed on screen, and you will be prompted to run the setup program.

## 2.4 Installing System Software

Recent releases of operating systems from major vendors include setup programs which load automatically and guide you through hard disk preparation and operating system installation. The guidelines below will help you determine the steps necessary to install your operating system on the panel PC hard drive.

| Note | Some distributors and system integrators may have<br>already pre-installed system software prior to ship-<br>ment of your panel PC. |
|------|----------------------------------------------------------------------------------------------------|
|      |                                                                                                    |

If required, insert your operating system's installation or setup diskette into the optical drive until the release button pops out. (See Figure 2-14)

The BIOS can boot directly from the CD-ROM drive. You may also insert your system installation CD-ROM disk into the CD-ROM drive.

Power on or reset the system by pressing the "Ctrl"+"Alt"+"Del" keys simultaneously. The Point of Care Terminal will automatically load the operating system from the diskette or CD-ROM.

If you are presented with the opening screen of a setup or installation program, follow the instructions on screen. The setup program will guide you through preparation of your hard drive, and installation of the operating system.

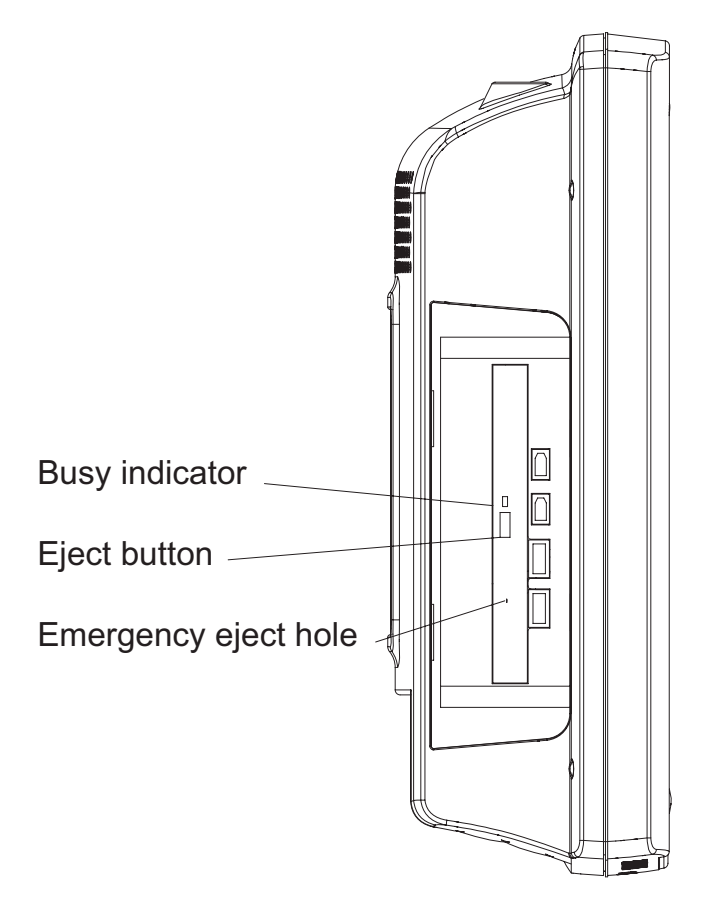

Figure 2.6: Insert the disk to CD-ROM drive

## 2.5 Installing the Drivers

After installing your system software, you will be able to set up the Ethernet, SVGA, audio and touchscreen functions. All the drivers except the CD-ROM drive driver are stored in a CD-ROM disc entitled "Drivers and Utilities which can be found in your accessory box. The standard procedures for installing the SVGA, audio, touchscreen and Ethernet drivers are described in Chapters 3, 4, 5 and 7 respectively.

The utility directory includes multimedia programs. Refer to the README.TXT file inside the VGA folders for more detailed information.

The various drivers and utilities in the CD-ROM disc have their own text files which help users install the drivers and understand their functions. These files are a very useful supplement to the information in this manual.

For your reference, the directory of drivers on the "Drivers and Utilities" CD-ROM is:

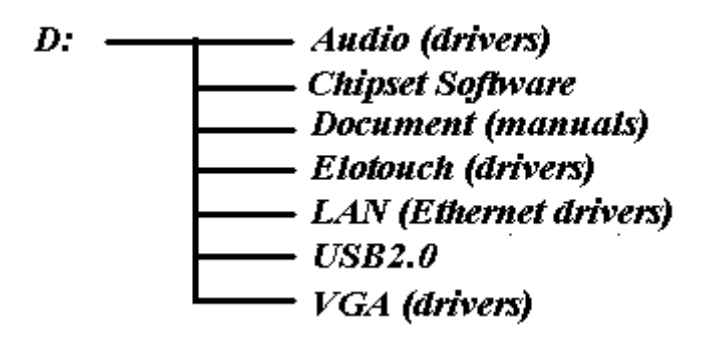

Figure 2.7: The directory structure of the "Drivers and Utilities" CD-ROM

| Note | The drivers and utilities used for the POC-175 panel<br>PCs are subject to change without notice. If in doubt,<br>check Advantech's website or contact our application<br>engineers for the latest information regarding drivers<br>and utilities. |
|------|----------------------------------------------------------------------------------------------------|
|------|----------------------------------------------------------------------------------------------------|

POC-175 User Manual

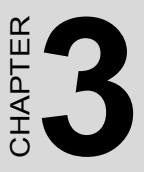

## **Graphic chipset Setup**

This chapter gives details of graphics chipset setup.

Sections include:

- Introduction
- Installation of Graphic Driver
- Further information

## Chapter 3 Graphic chipset Setup

## 3.1 Introduction

The POC-175 has an onboard VGA interface. The specifications and features are described as follows:

## 3.1.1 Chipset

The POC-175 uses Mobile Intel® 915GM Express chipset for its graphic controller. It supports SDVO devices and CRT monitors. The Mobile Intel® 915GM Express chipset is a component of Intel® Centrino® mobile technology. Featuring the Intel® Graphics Media Accelerator 900, the 915GM chipset enables twice the graphics performance of the previous generation of platforms based on the Intel® 855GME chipset.

## 3.1.2 Display memory

The maximum display memory is based on the total system memory. 1 MB or 8 MB of pre-allocated memory is supported.

### 3.1.3 LVDS transmitter

The POC-175 uses a Chrontel CH7308A for driving its LCD panel. The CH7308A is a display controller device, which accepts digital graphics input signals, upscales, encodes, and transmits data through an LVDS transmitter to an LCD panel. The CH7308A operates at pixel rates of up to 140MHz, and supports 18-bit/24-bit LCD panels.

## 3.1.4 Display types

A CRT and panel display can be used simultaneously. The POC-175 can be set in one of three configurations: CRT only, LVDS only, both CRT and LFP (LVDS). The system is initially set to simultaneous display mode—CRT and LFP (BIOS default setting).

The analog CRT DAC interface has a DDC2B compliant 24-bit RAM-DAC that supports a maximum DAC frequency of 400 MHz, and resolution up to 2048 x 1536.

## 3.2 Installation of Graphic Driver

Complete the following steps to install the SVGA driver. Follow the procedures in the flow chart that apply to the operating system that you are using within your POC-175.

| Important | The following windows illustrations are examples<br>only. You must follow the flow chart instructions<br>and pay attention to the instructions which appear<br>on your screen. |
|-----------|----------------------------------------------------------------------------------------------------|
|           |                                                                                                    |

| Note1 | The CD-ROM drive is designated as "D" throughout |
|-------|--------------------------------------------------|
|       | this chapter.                                    |

| Note2 | <enter> means pressing the "Enter" key on the</enter> |
|-------|-------------------------------------------------------|
|       | keyboard.                                             |

| Note3 | Before you install the graphic driver of POC-175,<br>please ensure you have installed the "Intel Chipset<br>Software Installation Utility". You can find this driver<br>in the Utility CD-ROM. |
|-------|----------------------------------------------------------------------------------------------------|
|       | -                                                                                                    |

| Note4 | The resolution of window display will be 640 x 480<br>before you install the VGA driver. The black border<br>depends on the native resolution of your LCD mon-<br>itor. |
|-------|----------------------------------------------------------------------------------------------------|
|       |                                                                                                    |

### 3.2.1 Installation for Windows XP

1. Click the 'Start' button in the task bar, click 'Run' and then select 'infinst\_autol.exe' from the drive directory "D://Chipsetsoftware/" where the driver files are stored. The Install dialog will appear.

## 2. Click 'Next' to continue.

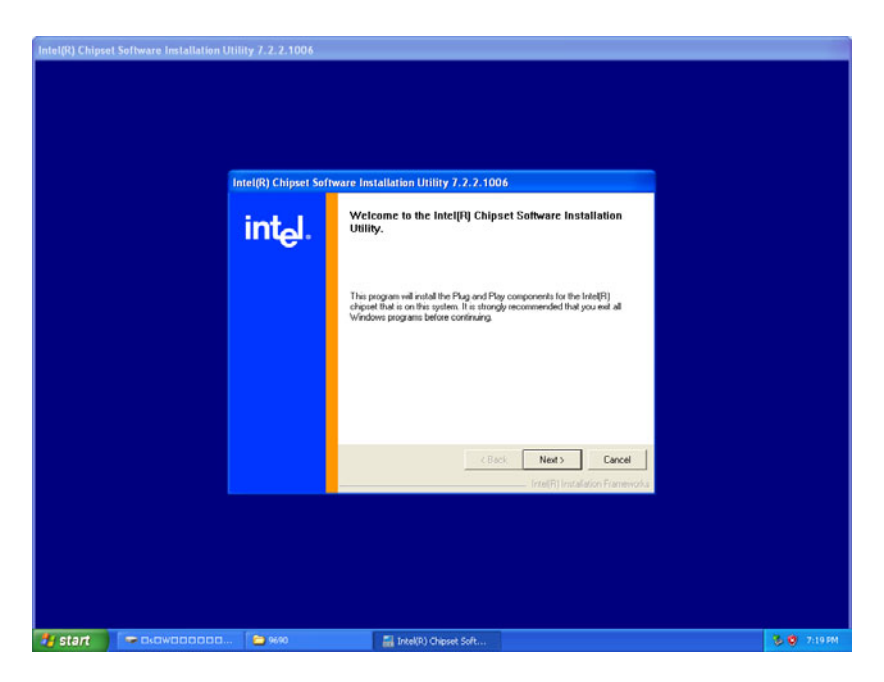

3. Read the license agreement, then click 'Yes' to proceed.

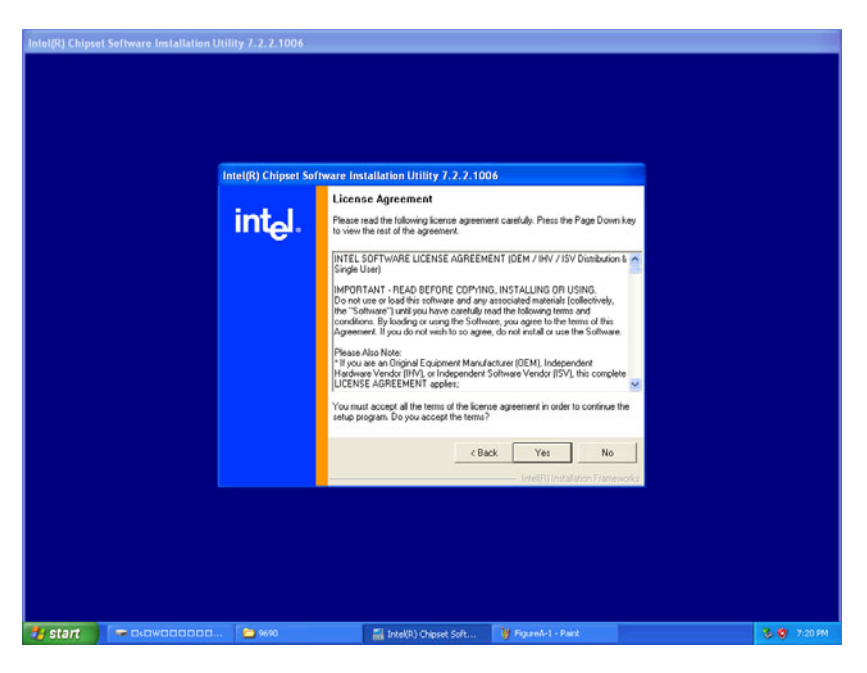

4. When the 'Setup COMPLETE' message appears click 'Finish' to restart your computer.

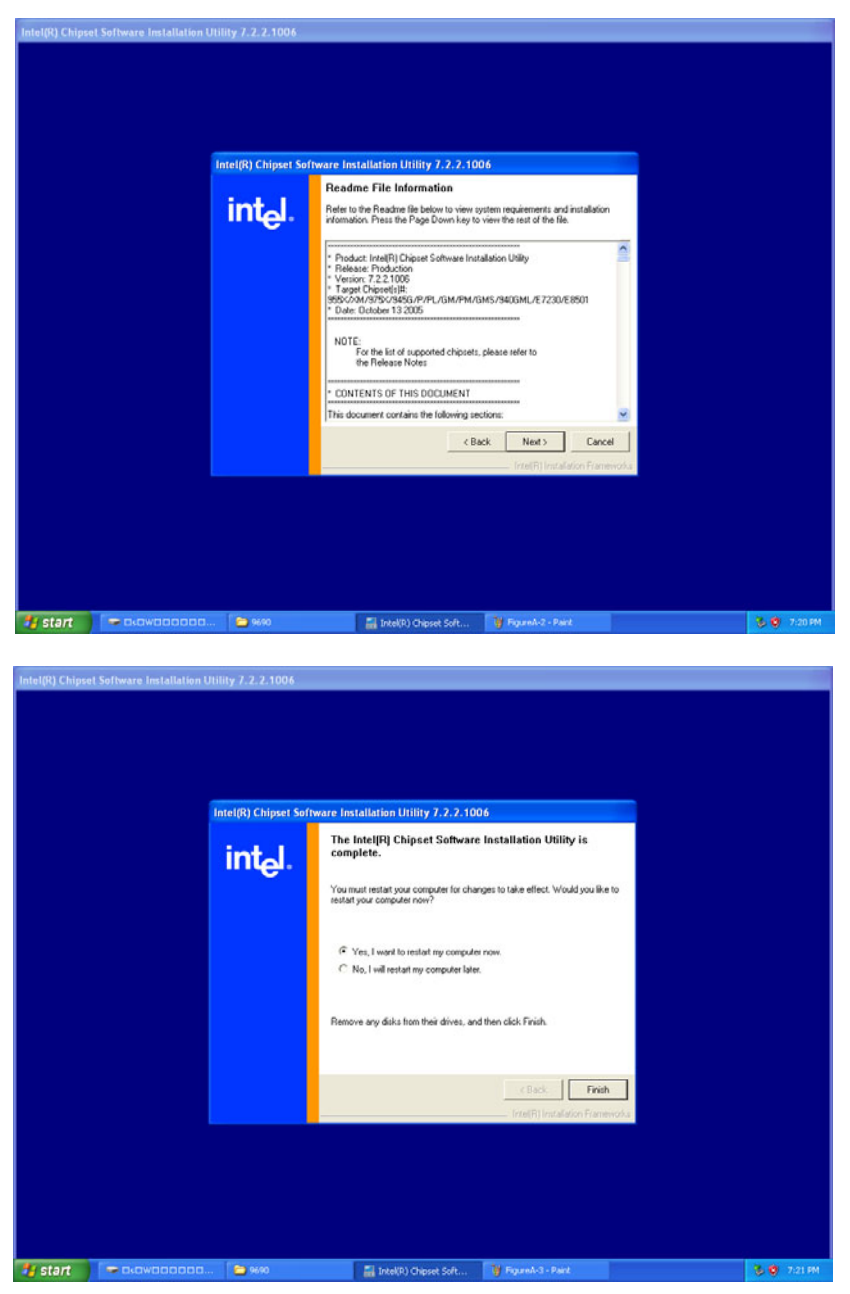

POC-175 User Manual

- 1. Click the 'Start' button in the task bar, click 'Run' and then select 'Setup.exe' from the drive directory "D:\VGA\" where the driver files are stored. The Install dialog will appear.
- 2. Click 'Next' to continue.

| Intel(R) Graphi | Intel®) Graphics Media Accelerator Driver |                       |                                                                                                    |                                                                       |     |             |
|-----------------|-------------------------------------------|-----------------------|----------------------------------------------------------------------------------------------------|-----------------------------------------------------------------------|-----|-------------|
|                 | In                                        | tel(R) Graphics Media | Accelerator Driver                                                                                        |                                                                       |     |             |
|                 |                                           | int <sub>e</sub> l.   | Welcome to the setup for the<br>Accelerator Driver.                                                       | Intel(R) Graphics Media                                               |     |             |
|                 |                                           |                       | The progen will install the Inte(R) Graph<br>his computer. It is storigh recommende<br>before confinuing. | vice Media Accelerator Driver on<br>d that you exit all Windows progr | ens |             |
|                 |                                           |                       | - CBA                                                                                                    | 5 Next > Can<br>Intel[F] Installation Fran                            | cel |             |
|                 |                                           |                       |                                                                                                    |                                                                       |     |             |
| 🐴 start         | <b>-</b> 0.0w000000                       | 😑 VGA _win2k_sp4460   | 🍞 Figure A-4 - Park                                                                                       | Intel(P) Graphics Med                                                 |     | 🕉 🤨 7.21 PM |

3. Read the license agreement, then click 'Yes' to proceed.

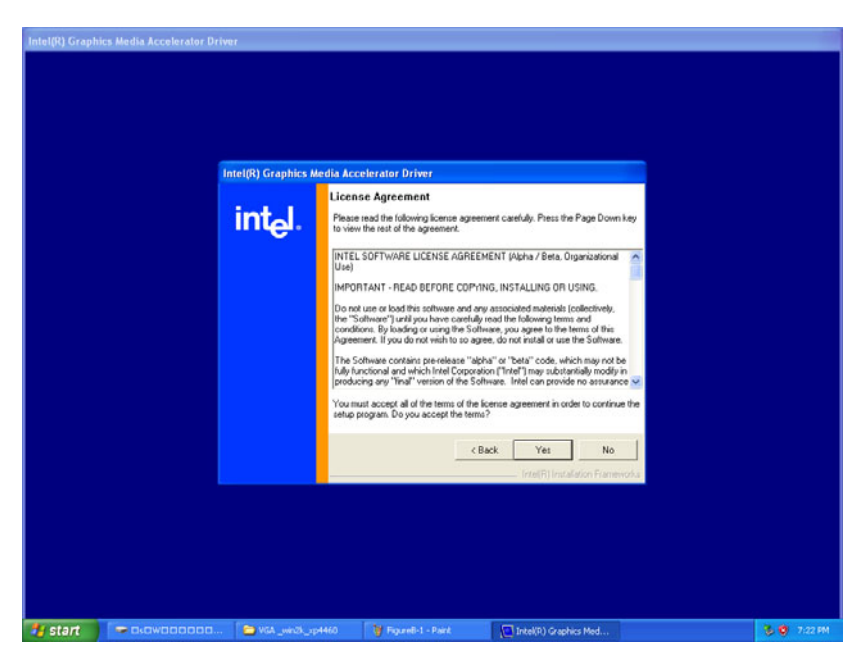
4. When the 'Setup COMPLETE' message appears, click 'Finish' to restart your computer.

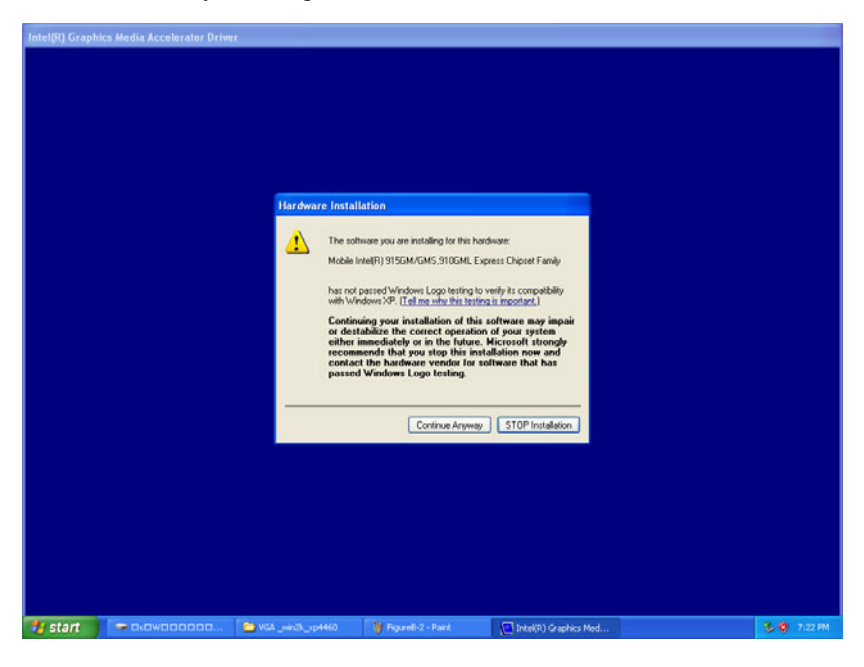

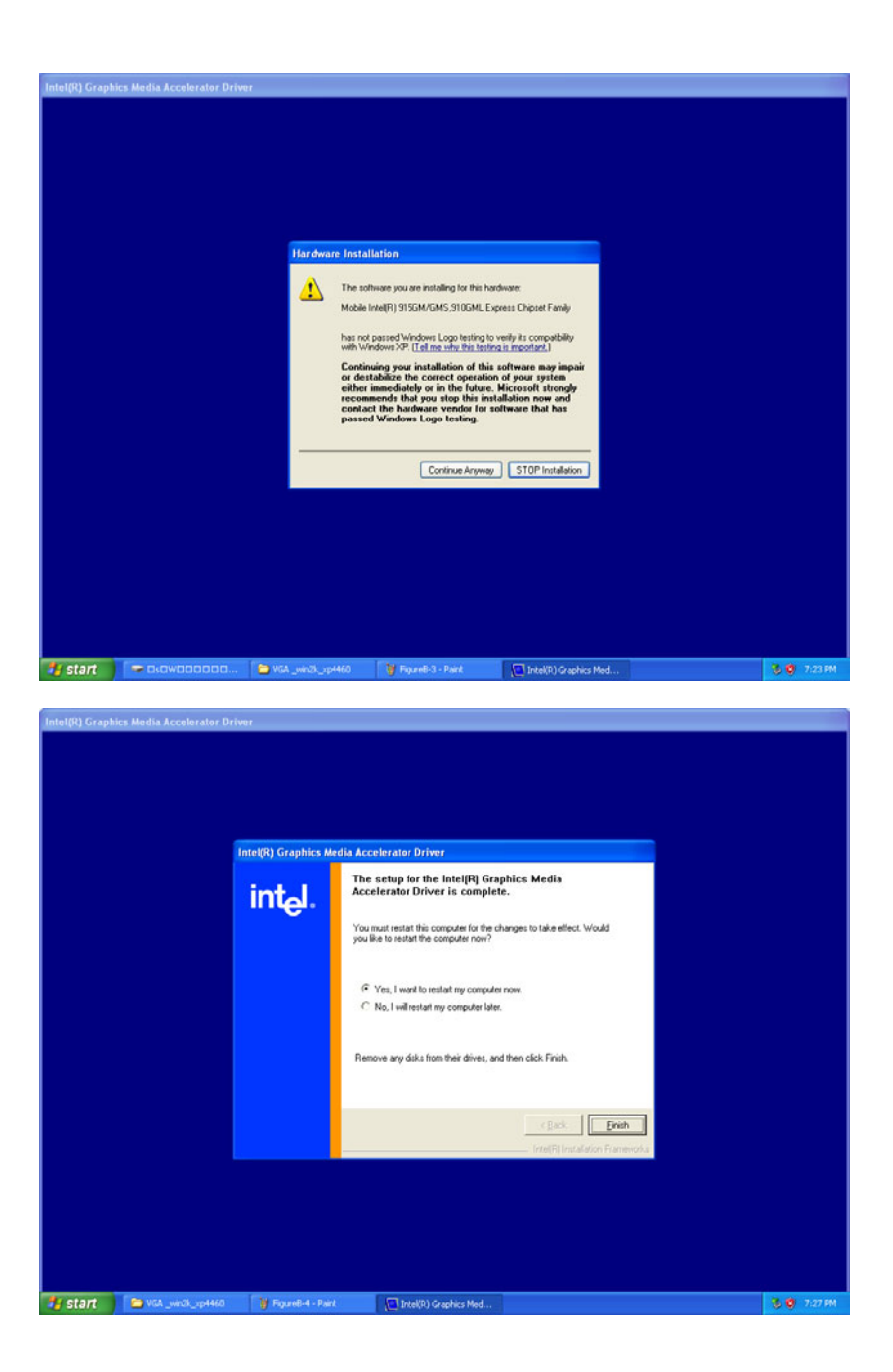

POC-175 User Manual

## 3.3 Further information

For further information about the VGA installation in your POC-175, including driver updates, troubleshooting guides and FAQs, please visit the following Web resources.

Intel website: <u>www.intel.com.tw</u>

Advantech websites: www.advantech.com

www.advantech.com.tw

POC-175 User Manual

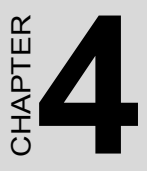

## **Audio Interface**

This chapter gives details of audio interface setup.

Sections include:

- Introduction
- Installation of Audio Driver
- Further information

## Chapter 4 Audio Interface

## 4.1 Introduction

The POC-175's onboard audio interface provides high-quality stereo sound and FM music synthesis (ESFM) by using the ALC202 audio controller from Realtek. The audio interface can record, compress, and play back voice, sound, and music with a built-in mixer control. The POC-175's onboard audio interface also supports the Plug and Play (PnP) standard and provides PnP configuration for audio, FM, and MPU-104 logical devices. It is compatible with Sound Blaster, Sound Blaster Proversion 3.01, voice, and music functions. The ESFM synthesizer is register compatible with the OPL3 and has extended capabilities.

## 4.2 Installation of Audio Driver

Before installing the audio driver, please take note of the procedures detailed below. You must know which operating system you are using in your POC-175, and then refer to the corresponding installation flow chart. Just follow the steps in the flow chart. You can quickly and successfully complete the installation, even though you are not familiar with instructions for Windows.

| Important | The following windows illustrations are examples<br>only. You must follow the flow chart instructions<br>and pay attention to the instructions which appear<br>on your screen. |
|-----------|----------------------------------------------------------------------------------------------------|
|           | and pay attention to the instructions which appear on your screen.                                                                                                    |

| Note1 | The CD-ROM drive is designated as "D" through- |
|-------|------------------------------------------------|
|       | out this chapter.                              |

| Note2 | <enter> means pressing the "Enter" key on the keyboard.</enter> |
|-------|-----------------------------------------------------------------|
|-------|-----------------------------------------------------------------|

## 4.2.1 Installation for Windows 2000/XP

- 1. Click the 'Start' button in the task bar, click 'Run' and then select 'infinst\_autol.exe' from the drive directory "D:\Audio\" where the driver files are stored. The Install dialog will appear.
- 2. Click 'Next' to continue.

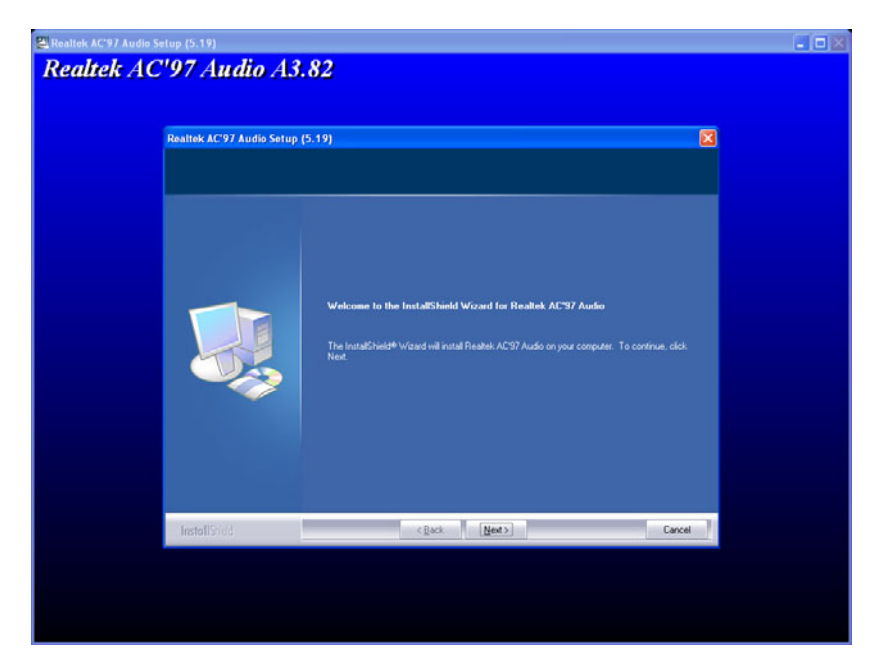

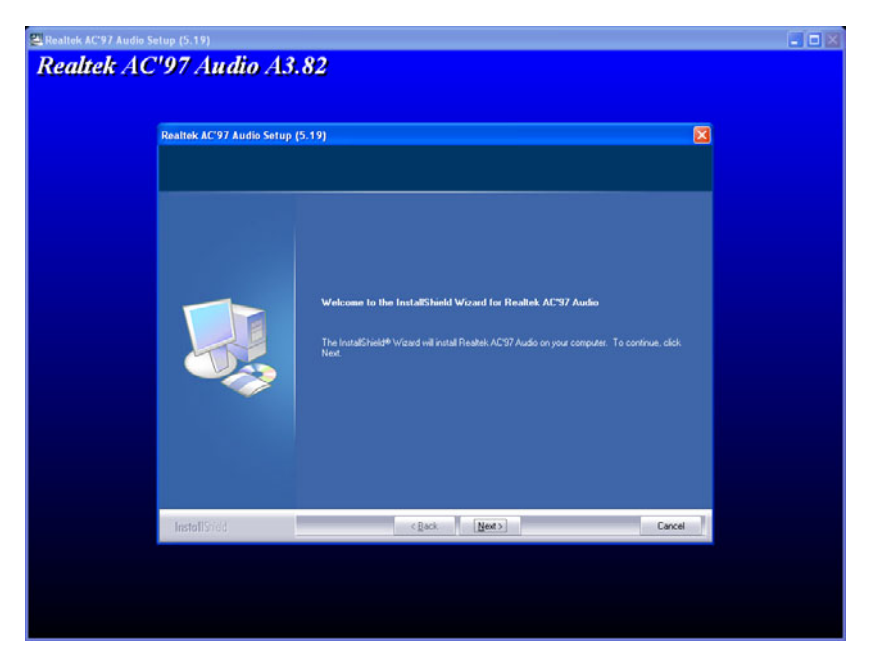

4. When the 'Setup COMPLETE' message appears click 'Finish' to restart your computer.

## 4.3 Further information

For further information about the Audio interface installation in your POC-175, including driver updates, troubleshooting guides and FAQs please visit the following web resources.

| Realtek website:    | www.realtek.com.tw   |
|---------------------|----------------------|
| Advantech websites: | www.advantech.com    |
|                     | www.advantech.com.tw |

# CHAPTER CHAPTER

## **Touchscreen Interface**

This chapter gives details of touch-screen interface setup.

Sections include:

- Introduction
- Installation of Touchscreen Drivers
- Further Information

## **Chapter 5 Touchscreen Interface**

## 5.1 Introduction

## 5.1.1 General Information

The POC-175's optional touchscreen incorporates advanced second-generation 5-wire resistive technology. They allow 75% light transmission. The resistive and capacitive models have an antiglare surface. All models provide greatly enhanced visual resolution. They also have new improved scratch-resistant features.

The touchscreen is manufactured from UL-recognized components. When properly installed, the touchscreen's ball impact resistance meets the UL 1950 standard. Its fire resistance meets the UL-746C, 19 mm (0.75") flame test standard. Systems incorporating the touchscreen, controllers, and cables have been approved to FCC Class A and Class B standards.

## 5.1.2 General specifications

Please refer to Chapter 1, Section 1.2 of this manual.

## 5.1.3 Environmental specifications

- Temperature:
  - operating  $-0 \sim 40^{\circ} \text{ C}$
  - storage  $-20 \sim 60^{\circ} \text{ C}$
- Relative humidity:
  - operating 90 RH at 35° C
  - storage 90 RH at 35° C for 240 hours, non-condensing
- Chemical resistance: The active area of the touchscreen is resistant to the following chemicals when exposed for a period of one hour at a temperature of 21° C (71° F):
  - Acetone
  - Methylene chloride
  - Methyl ethyl ketone
  - Isopropyl alcohol
  - Hexane
  - Ammonia-based glass cleaners
  - Turpentine

POC-175 User Manual

- Mineral spirits
- Foods and beverages

## 5.2 Installation of Touchscreen Drivers

To facilitate installation of the touchscreen driver, you should read the instructions in this section carefully before you attempt installation.

| Important | The following windows illustrations are examples<br>only. You must follow the flow chart instructions<br>and pay attention to the instructions which appear<br>on your screen. |
|-----------|----------------------------------------------------------------------------------------------------|
|           |                                                                                                    |

| Note1 | The CD-ROM drive is designated as "D" through-<br>out this chapter. |
|-------|---------------------------------------------------------------------|
|       |                                                                     |

| Note2 | <enter> means pressing the "Enter" key on the keyboard.</enter> |
|-------|-----------------------------------------------------------------|
|       |                                                                 |

## 5.2.1 Installation for Windows XP

1. Click the 'Start' button in the task bar, click 'Run' and then select 'sw500930.exe' from the drive directory "D:\Elotouch\" where the driver files are stored. The Install dialog will appear.

## 2. Click 'Ok' to continue.

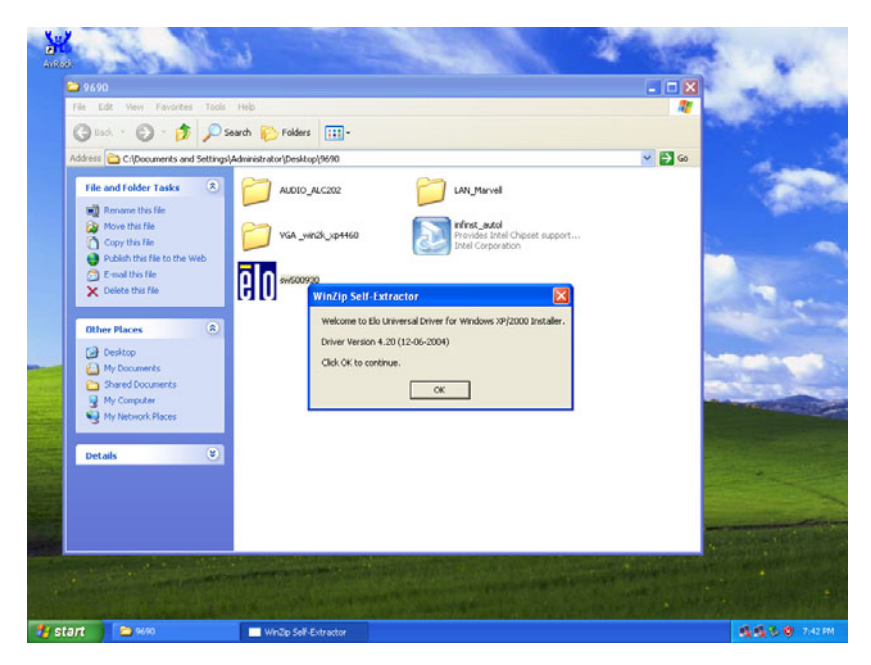

## 3. Click 'Unzip' to continue.

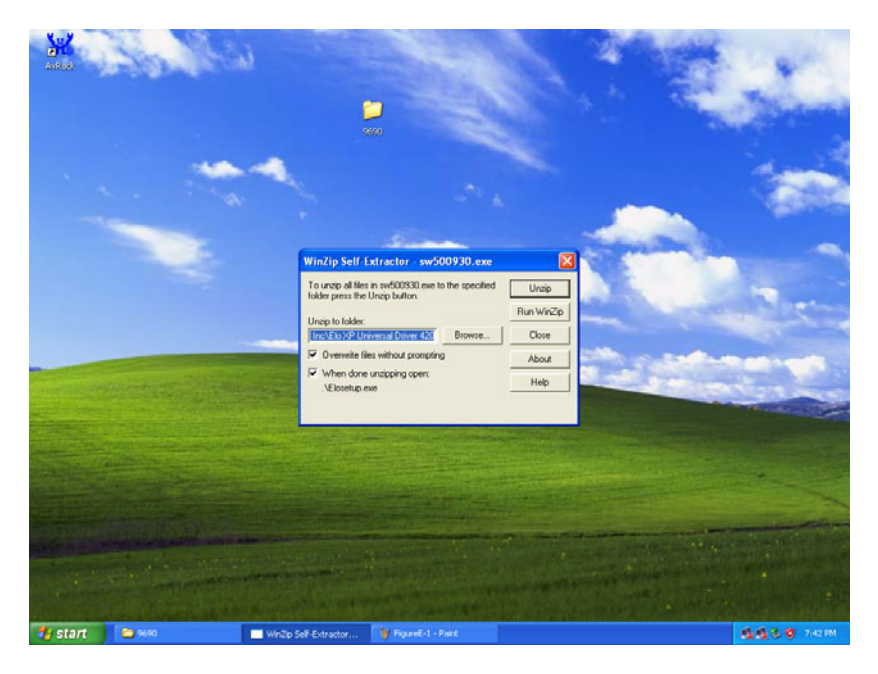

### 4. Click 'Ok' to continue.

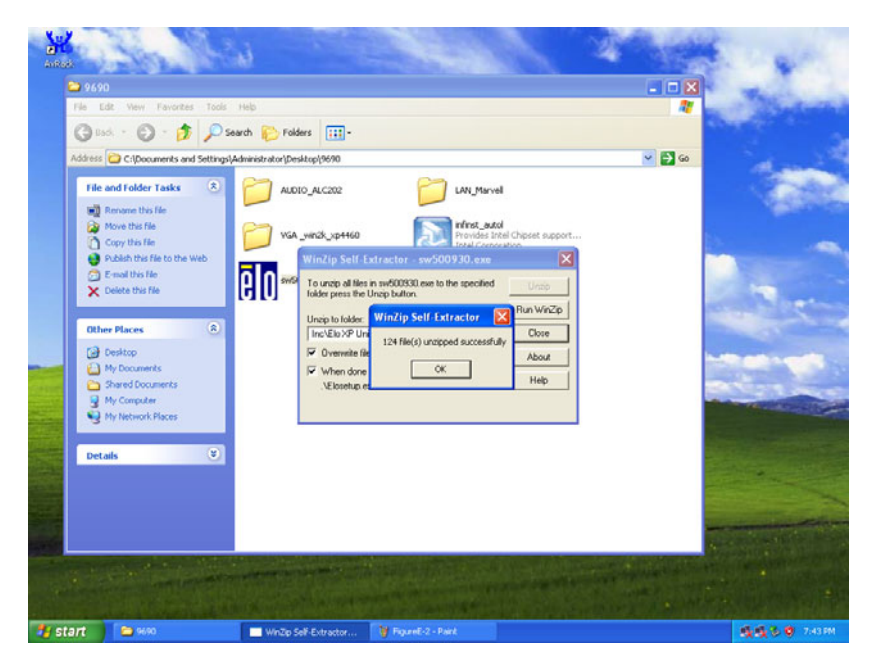

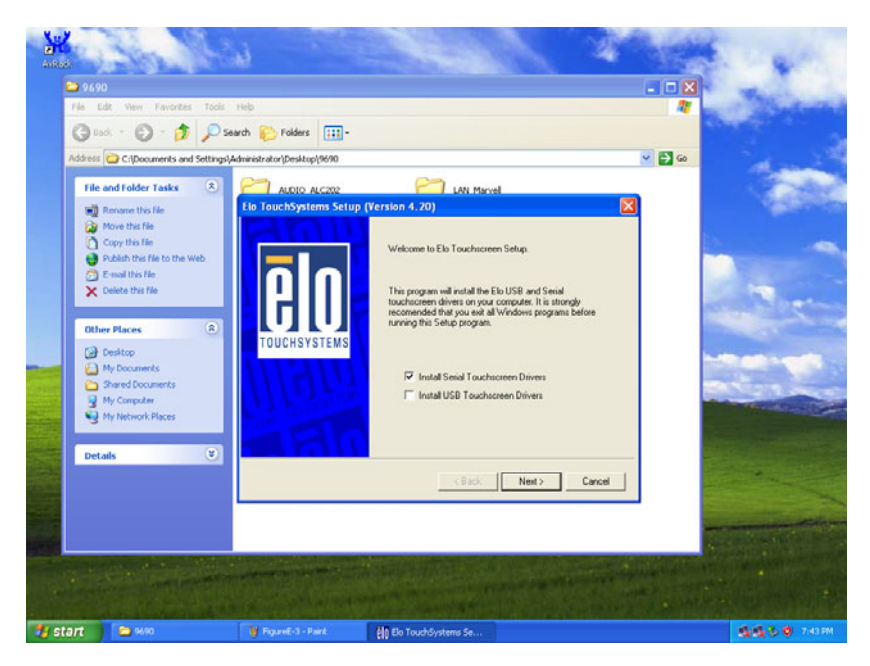

6. Read the license agreement and click 'Yes' to proceed.

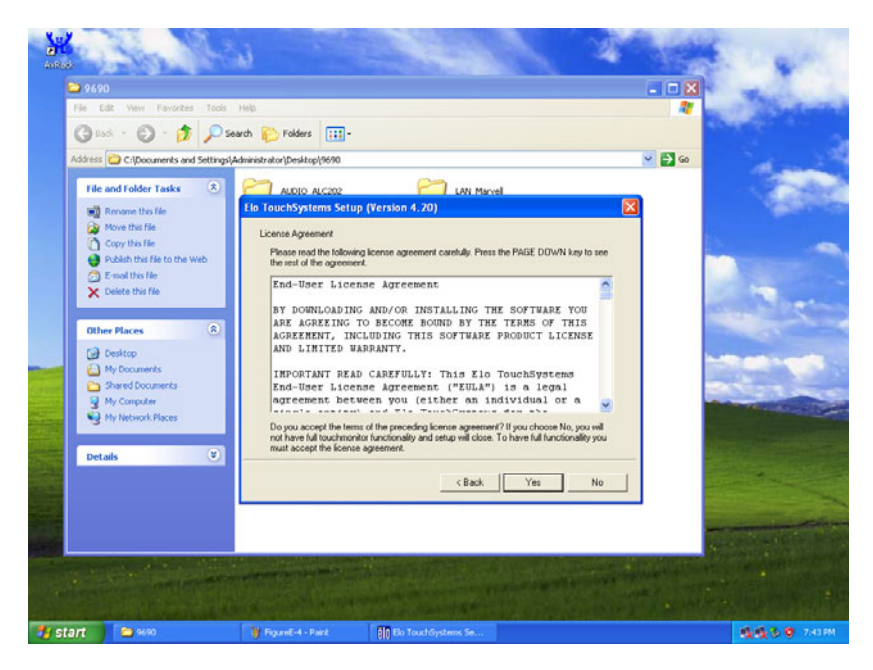

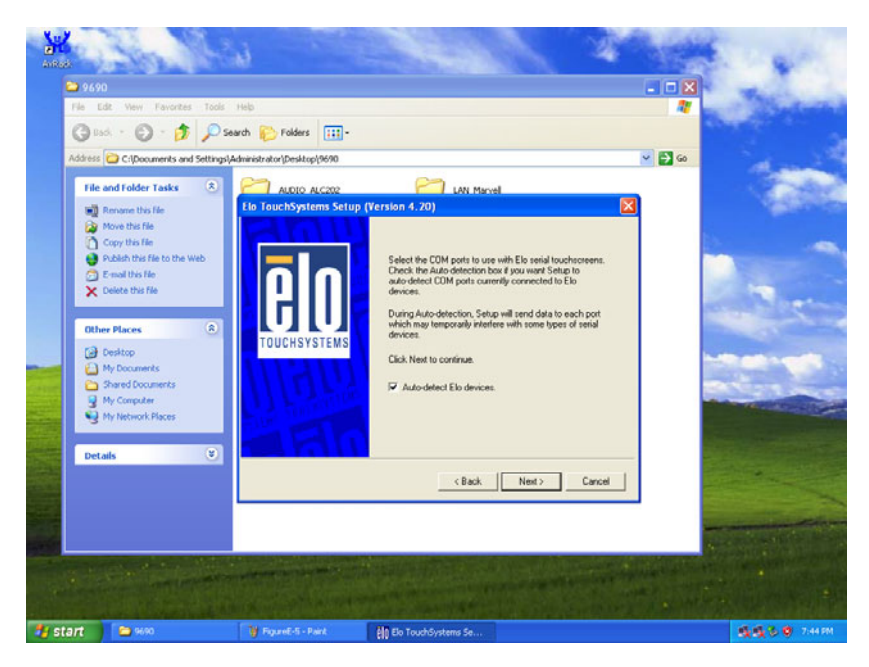

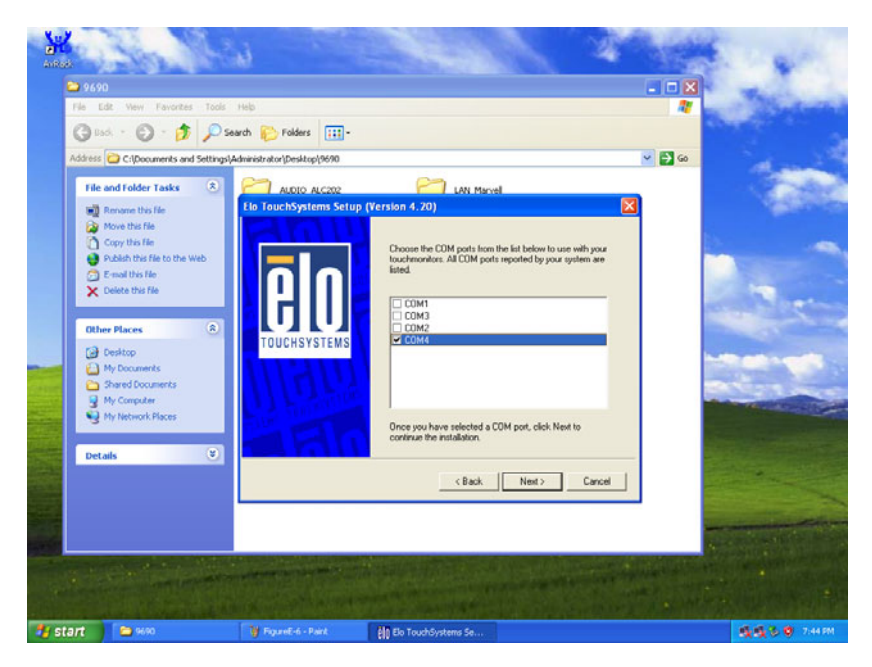

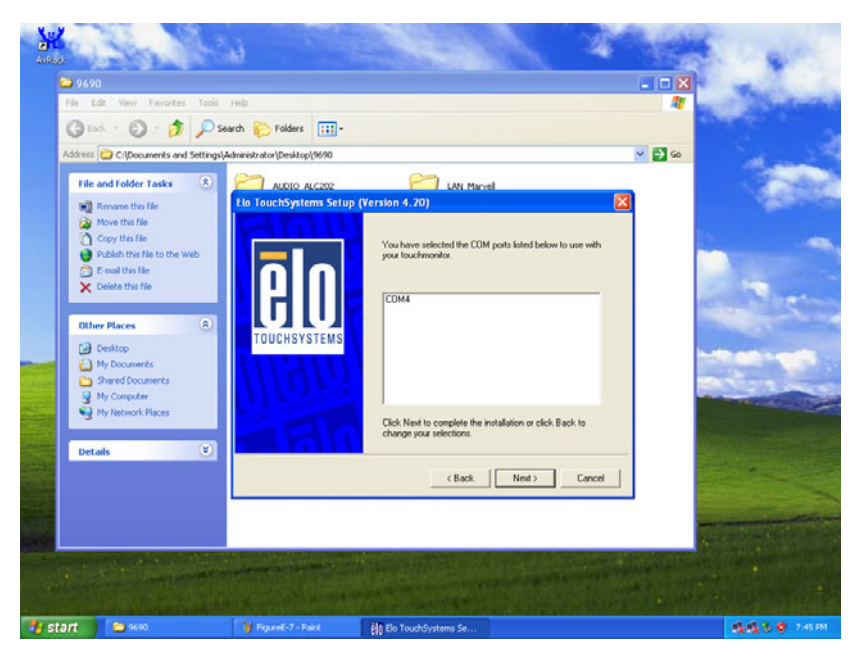

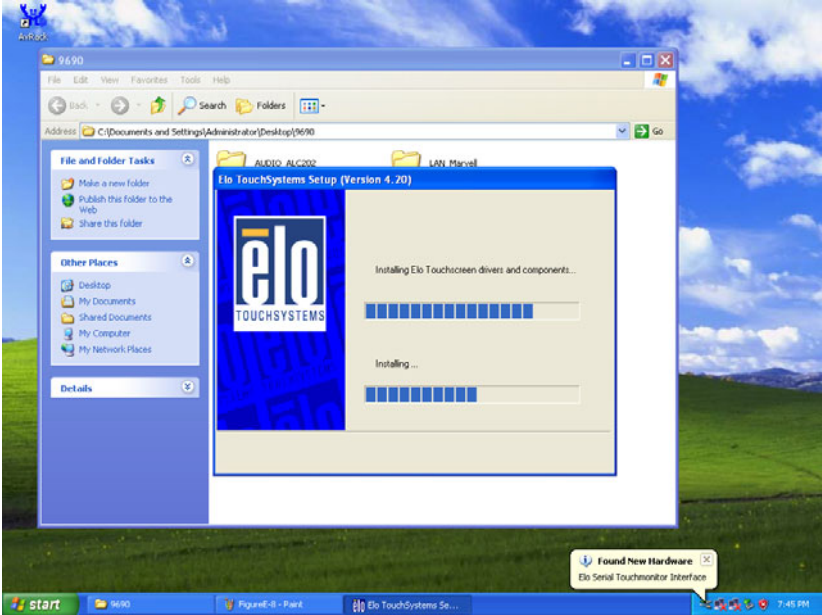

10. When the 'Setup COMPLETE' message appears, click 'Finish' and follow the on-screen instructions to complete touchscreen calibration procedures.

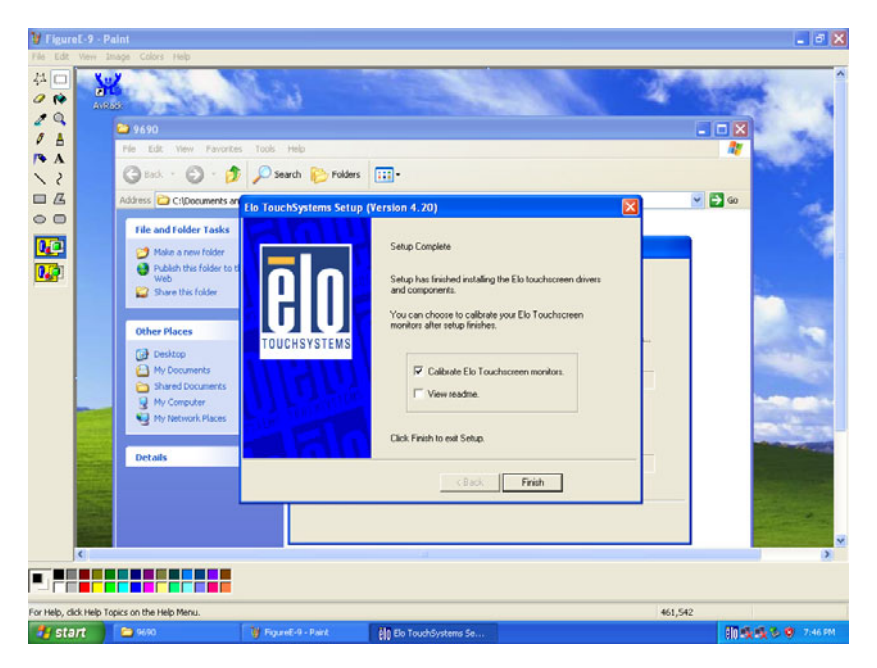

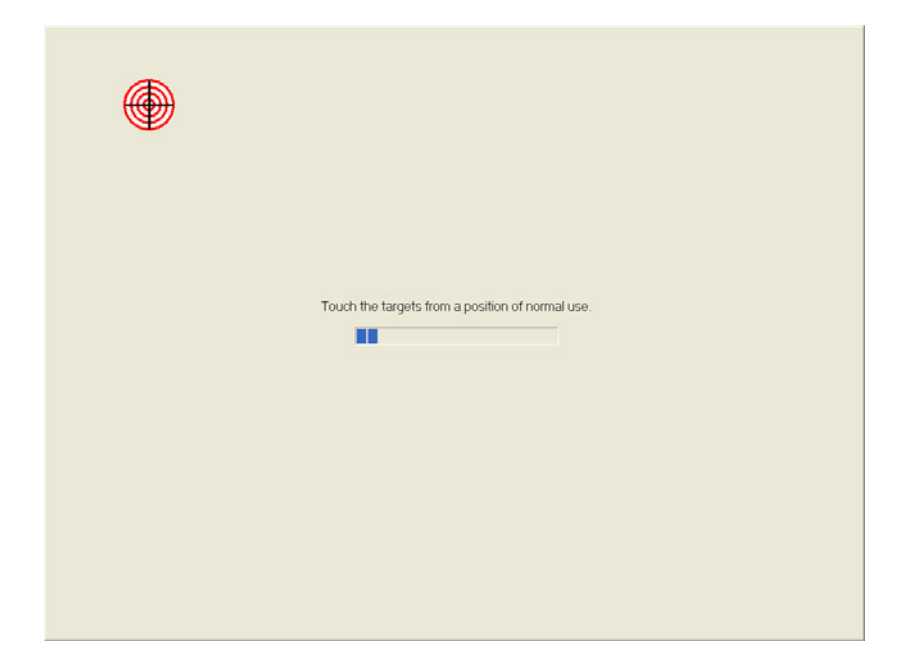

## 5.3 Further Information

For further information about the Touchscreen installation in your POC-175, including driver updates, troubleshooting guides and FAQs, please visit the following Web resources.

| Elo website:        | www.elotouch.com     |
|---------------------|----------------------|
| Advantech websites: | www.advantech.com    |
|                     | www.advantech.com.tw |

POC-175 User Manual

## CHAPTER 6

## PCI Express Ethernet Interface

This chapter gives details of Ethernet interface setup.

Sections include:

- Introduction
- Installation of Ethernet Driver
- Further Information

## Chapter 6 PCI Express Ethernet Interface

## 6.1 Introduction

The POC-175 is equipped with a high performance PCIe Ethernet chipset Marvell 88E8053 which is fully compliant with IEEE 802.3 10/100/1000 Mbps standards. The Ethernet port provides a standard RJ-45 jack.

## 6.2 Installation of Ethernet Driver

## 6.2.1 Installation for Windows XP

- 1. Click the 'Start' button in the task bar, click 'Run' and then select ' SetupYukonWin.exe' from the drive directory "D:\LAN\_Marvell\" where the driver files are stored. The Install dialog will appear.
- 2. Click 'Next' to continue.

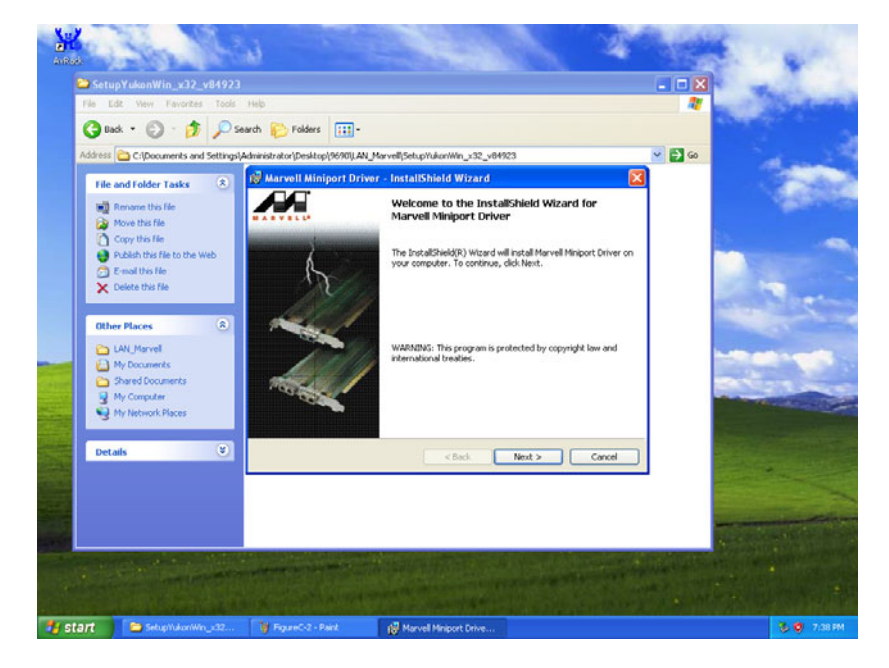

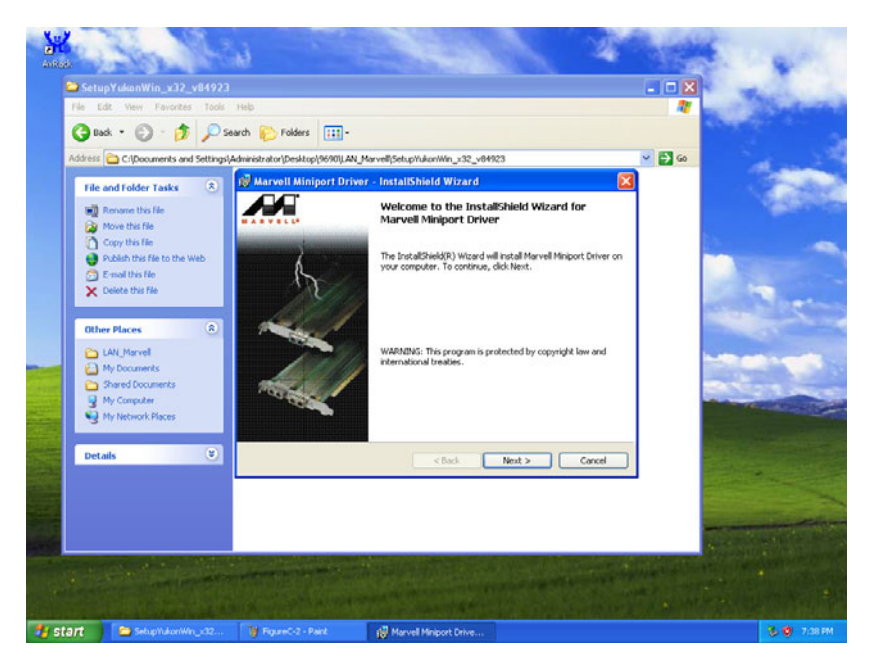

4. When the 'Setup COMPLETE' message appears, click 'Finish' to restart your computer.

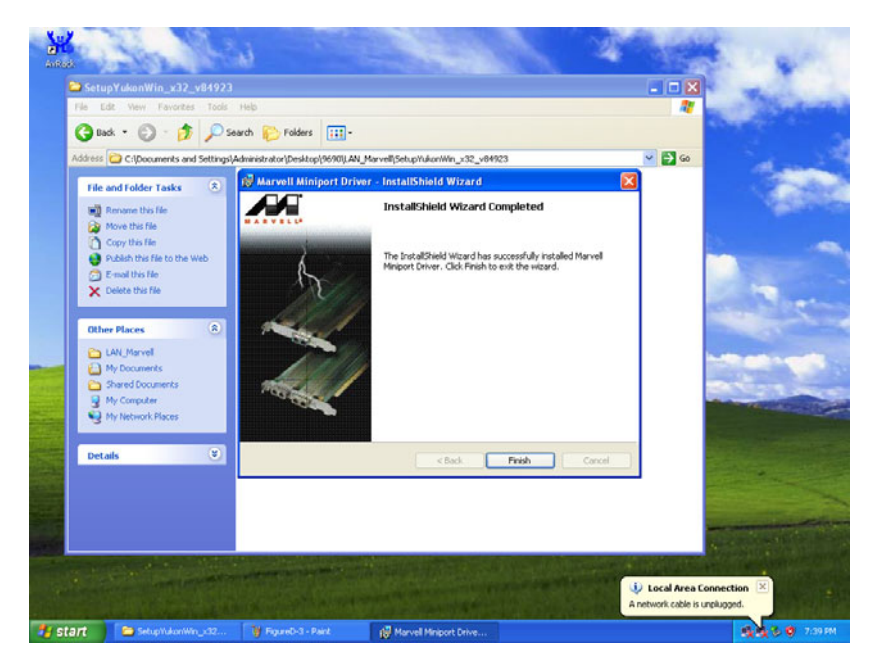

## 6.3 Further Information

For further information about the Ethernet installation in your POC-175, including driver updates, troubleshooting guides and FAQs, please visit the following web resources.

| Marvell website:    | www.marvell.com      |
|---------------------|----------------------|
| Advantech websites: | www.advantech.com    |
|                     | www.advantech.com.tw |

# 

## **Connector Pinouts**

This appendix gives details of connector pinouts.

Sections include:

- ATX Power Connector
- Inverter Power Connector
- Internal Speaker Connector
- Front Panel Control Connector (\*Reserved)
- IR Connector (\*Reserved)
- EIDE Hard Disk Drive Connector-Secondary/Master
- CD-ROM Connector (Primary Master)
- CPU Fan Power Connector
- System Fan Power Connector
- PCI Bus Expansion Connector (PCI1)
- CPU Selection Connector (SW1 & SW2)
- COM2
- Locating connectors

## **Appendix A Connector Pinouts**

## A.1 ATX Power Connector

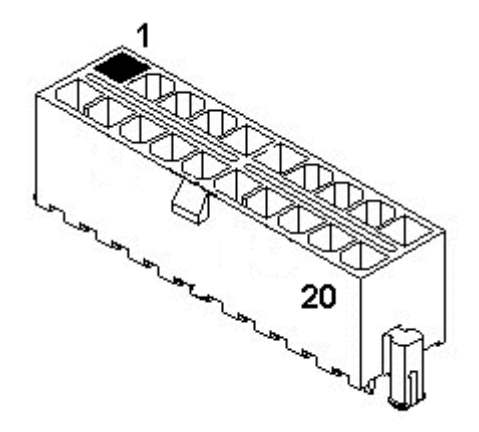

Figure A.1: POC-175 ATX power connector

| Table A.1: ATX power connector | (CN37) |
|--------------------------------|--------|
|--------------------------------|--------|

| Pin No. | Signal Description |
|---------|--------------------|
| 1       | 3.3V               |
| 2       | 3.3V               |
| 3       | GND                |
| 4       | 5V                 |
| 5       | GND                |
| 6       | 5V                 |
| 7       | GND                |
| 8       | РОК                |
| 9       | 5 VSB              |
| 10      | 12 V               |
| 11      | 3.3V               |
| 12      | -12V               |
| 13      | GND                |
| 14      | PSON               |

POC-175 User Manual

| 15 | GND |
|----|-----|
| 16 | GND |
| 17 | GND |
| 18 | -5V |
| 19 | 5V  |
| 20 | 5V  |

## A.2 Inverter Power Connector

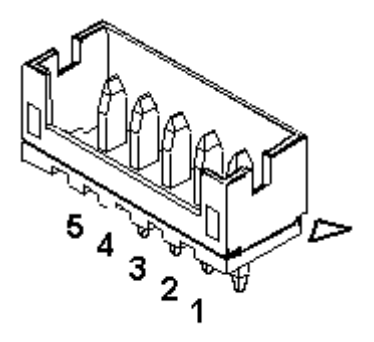

Figure A.2: POC-175 Inverter power connector

| Table A.2: | Inverter | power | connector | (CN3) |
|------------|----------|-------|-----------|-------|
|------------|----------|-------|-----------|-------|

| Pin No. | Signal Description    |
|---------|-----------------------|
| 1       | +12 V                 |
| 2       | GND                   |
| 3       | ENABLE                |
| 4       | Brightness Adjustment |
| 5       | +5V                   |

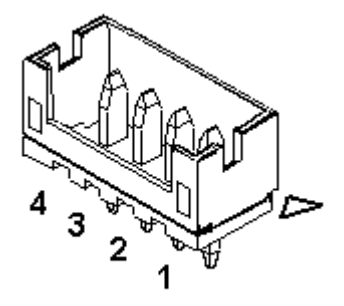

Figure A.3: POC-175 Internal speaker connector

| Table A.3: | Internal | speaker | connector | (CN26) |
|------------|----------|---------|-----------|--------|
|------------|----------|---------|-----------|--------|

| Pin No. | Signal Description |
|---------|--------------------|
| 1       | Speaker out_R-     |
| 2       | Speaker out_R+     |
| 3       | Speaker out_L+     |
| 4       | Speaker out_L-     |

## A.4 Front Panel Control Connector (\*Reserved)

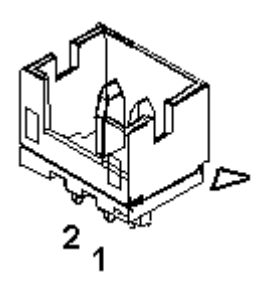

Figure A.4: POC-175 Flat panel control connector

#### Table A.4: Power connector (J4)

| Pin No. | Signal Description |
|---------|--------------------|
| 1       | Power SW+          |
| 2       | Power SW-          |

#### Table A.5: Reset connector (J3)

| Pin No. | Signal Description |
|---------|--------------------|
| 1       | RESET SW           |
| 2       | GND                |

## A.5 IR Connector (\*Reserved)

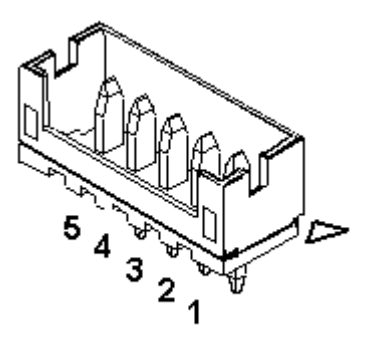

Figure A.5: POC-175 IR connector

Table A.6: IR connector (CN12)

| Pin No. | Signal Description |
|---------|--------------------|
| 1       | Vcc                |
| 2       | NC                 |
| 3       | IR_IN              |
| 4       | GND                |
| 5       | IR_OUT             |

## A.6 EIDE HDD Connector (Primary/Master)

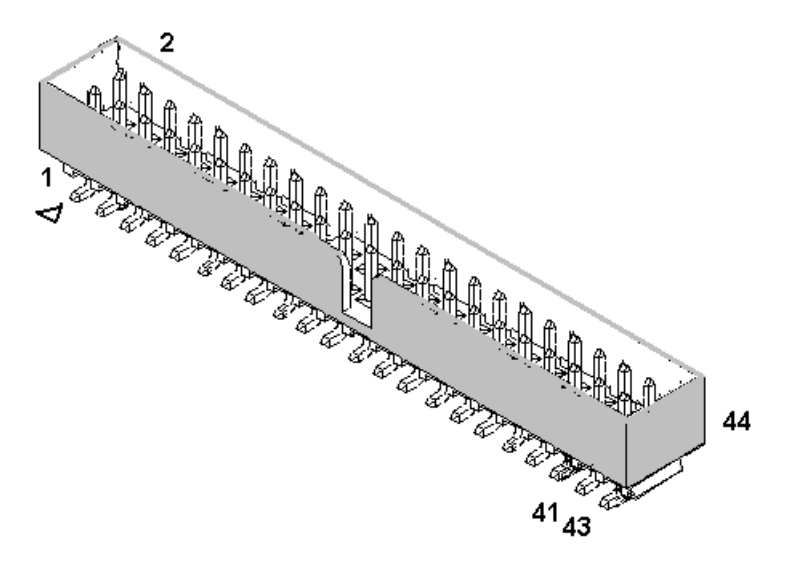

Figure A.6: POC-175 EIDE hard disk connector

| Table A.7: | EIDE | hard | disk | connector | (CN10) |
|------------|------|------|------|-----------|--------|
|------------|------|------|------|-----------|--------|

| Pin No. | Signal Description |
|---------|--------------------|
| 1       | IDE RESET#         |
| 2       | GND                |
| 3       | DATA7              |
| 4       | DATA8              |
| 5       | DATA6              |
| 6       | DATA9              |
| 7       | DATA5              |
| 8       | DATA10             |
| 9       | DATA4              |
| 10      | DATA11             |
| 11      | DATA3              |
| 12      | DATA12             |
| 13      | DATA2              |
| 14      | DATA13             |

POC-175 User Manual

| 15 | DATA1         |
|----|---------------|
| 16 | DATA14        |
| 17 | DATA0         |
| 18 | DATA15        |
| 19 | SIGNAL GND    |
| 20 | NC            |
| 21 | HDD DREQ      |
| 22 | GND           |
| 23 | IO WRITE      |
| 24 | GND           |
| 25 | IO READ       |
| 26 | GND           |
| 27 | HD READY      |
| 28 | CABLE SELECT  |
| 29 | HD ACK0#      |
| 30 | GND           |
| 31 | IRQ14         |
| 32 | NC            |
| 33 | ADDR1         |
| 34 | NC            |
| 35 | ADDR0         |
| 36 | ADDR2         |
| 37 | HDD SELECT 0# |
| 38 | HDD SELECT 1# |
| 39 | IDE ACTIVE 0# |
| 40 | GND           |
| 41 | Vcc           |
| 42 | Vcc           |
| 43 | GND           |
| 44 | NC            |

# Low active

## A.7 CD-ROM Connector (Primary/Slave)

## Table A.8: CD-ROM connector (CN7)

| Pin No. | Signal Description |
|---------|--------------------|

| 1  | Audio_L       |
|----|---------------|
| 2  | Audio_R       |
| 3  | GND           |
| 4  | GND           |
| 5  | IDE RESET #   |
| 6  | DATA8         |
| 7  | DATA7         |
| 8  | DATA9         |
| 9  | DATA6         |
| 10 | DATA10        |
| 11 | DATA5         |
| 12 | DATA11        |
| 13 | DATA4         |
| 14 | DATA12        |
| 15 | DATA3         |
| 16 | DATA13        |
| 17 | DATA2         |
| 18 | DATA14        |
| 19 | DATA1         |
| 20 | DATA15        |
| 21 | DATA0         |
| 22 | HDD DREQ      |
| 23 | GND           |
| 24 | IO READ       |
| 25 | IO WRITE      |
| 26 | GND           |
| 27 | HD READY      |
| 28 | HD ACK0#      |
| 29 | IRQ15         |
| 30 | NC            |
| 31 | ADDR1         |
| 32 | NC            |
| 33 | ADDR0         |
| 34 | ADDR2         |
| 35 | HDD SELECT 0# |
| 36 | HDD SELECT 1# |
| 37 | Vcc (+5V)     |
| 38 | Vcc (+5V)     |

| 39 | GND |
|----|-----|
| 40 | GND |

## A.8 CPU Fan Power Connector

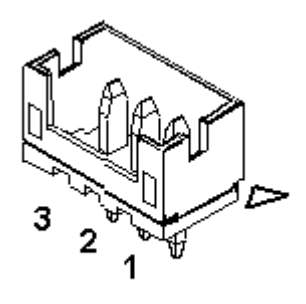

## Figure A.7: POC-175 CPU fan connector

## Table A.9: CPU fan power connector (CN19)

| Pin No. | Signal Description |
|---------|--------------------|
| 1       | FAN_DET            |
| 2       | +12V               |
| 3       | GND                |

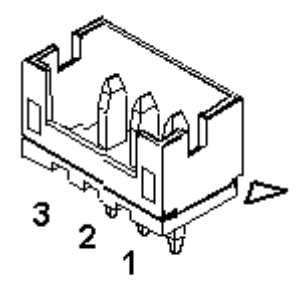

#### Figure A.8: POC-175 System fan connector

 Table A.10: System fan power connector (CN39)

| Pin No. | Signal Description |
|---------|--------------------|
| 1       | FAN_DET            |
| 2       | +12V               |
| 3       | GND                |

## A.10 PCI Bus Expansion Connector (PCI1)

### Figure A.9: POC-175 PCI slot connector
| Note | This PCI slot uses standard PCI Bus V2.2. If you<br>wish to use this slot, you can connect the add-on<br>cards directly without any issues. |
|------|----------------------------------------------------------------------------------------------------|
|      |                                                                                                    |

### A.11 CPU Selection Connector (SW1 & SW2)

## *Table A.11: (SW1)*

| Pin No. | Dothan<br>(Default) | Banias 533 | Banias 400 |
|---------|---------------------|------------|------------|
| 1       | OFF                 | ON         | ON         |
| 2       | ON                  | OFF        | OFF        |
| 3       | ON                  | ON         | ON         |
| 4       | OFF                 | OFF        | OFF        |
| 5       | OFF                 | ON         | ON         |
| 6       | ON                  | OFF        | OFF        |

#### Table A.12: Table A-12: (SW2)

| Pin No. | Dothan<br>(Default) | Banias 533 | Banias 400 |
|---------|---------------------|------------|------------|
| 1       | OFF                 | ON         | OFF        |
| 2       | ON                  | OFF        | OFF        |
| 3       | OFF                 | OFF        | ON         |
| 4       | ON                  | ON         | OFF        |

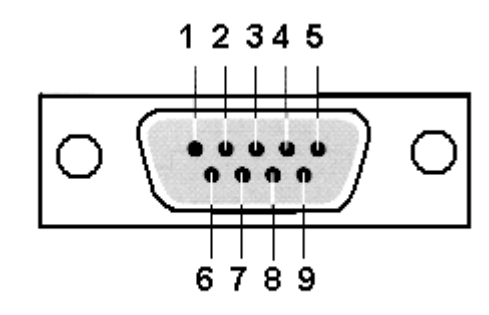

**I/O Definition COM device** 

Figure A.10: POC-175 COM2 connector

| Configure | Signal Description |        |        |
|-----------|--------------------|--------|--------|
| Pin No.   | RS-232             | RS-422 | RS-485 |
| 1         | DCD                | TX-    | DATA-  |
| 2         | RX                 | TX+    | DATA+  |
| 3         | ТХ                 | RX+    |        |
| 4         | DTR                | RX-    |        |
| 5         | GND                | GND    |        |
| 6         | DSR                |        |        |
| 7         | RTS                |        |        |
| 8         | CTS                |        |        |
| 9         | RI                 |        |        |

#### Table A.13: COM2 pin assignment

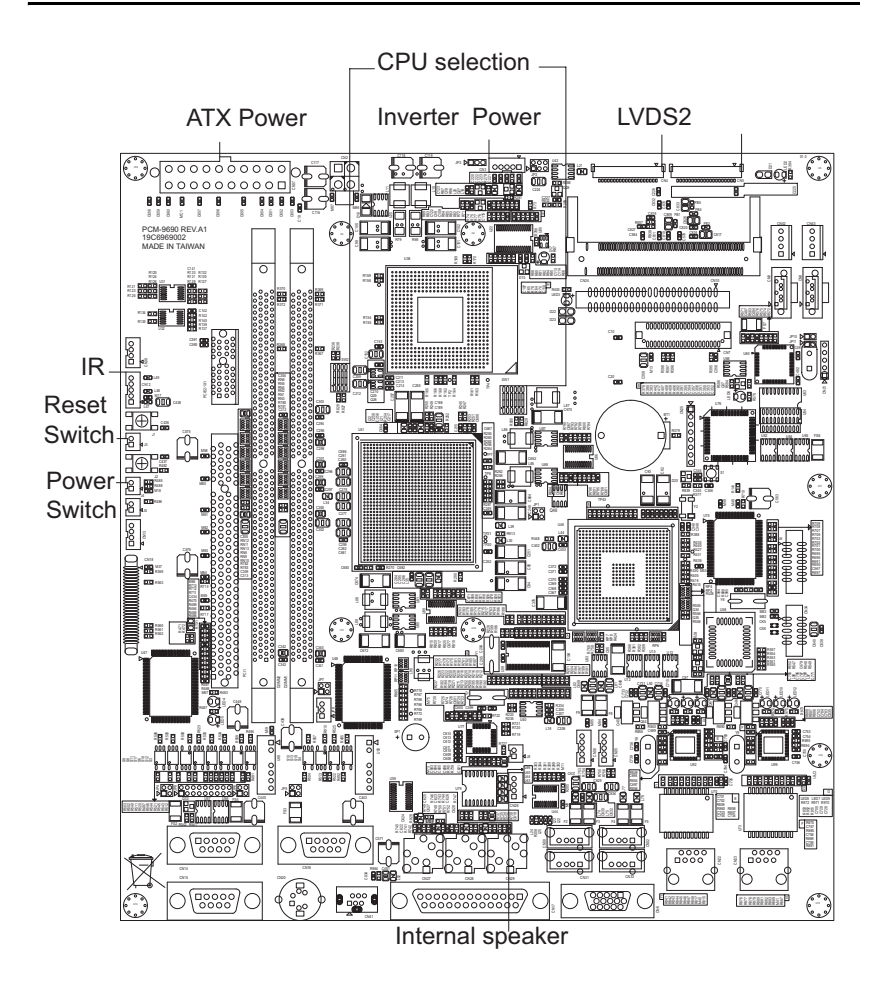

Figure A.11: Locating connectors on the POC-175 motherboard

# B

# Jumper Setting and Connectors

This appendix describes jumper settings.

Sections include:

- · Jumpers and connectors
- CPU's Configuration
- COM port Interface
- Watchdog Timer Configuration

### Appendix B Jumper Setting and Connectors

#### **B.1 Jumpers and connectors**

#### **B.1.1 Setting jumpers**

You can configure your Point of Care Terminal to match the needs of your application by setting jumpers. A jumper is the simplest kind of electrical switch. It consists of two metal pins and a small metal clip (often protected by a plastic cover) that slides over the pins to connect them. To "close" a jumper, you connect the pins with the clip.

To "open" a jumper you remove the clip. Sometimes a jumper will have three pins, labeled 1, 2, and 3. In this case, you would connect either pins 1 and 2 or pins 2 and 3.

The jumper settings are schematically depicted in this manual as follows:

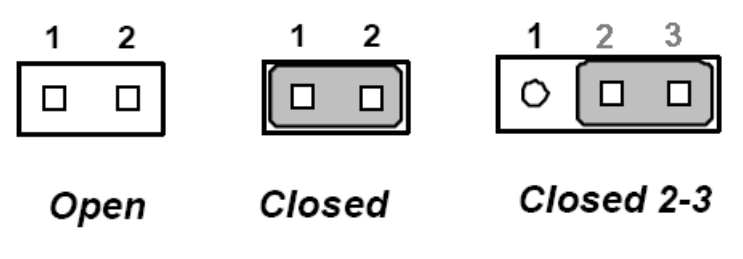

Figure B.1: Jumper Setting

A pair of needle-nose pliers may be helpful when working with jumpers.

If you have any doubts about the best hardware configuration for your application, contact your local distributor or sales representative before you make any changes.

#### **B.1.2 Jumpers and switches**

The motherboard of the Point of Care Terminal has a number of jumpers that allow you to configure your system to suit your applications. The table below lists the function of each of the board's jumpers.

| Label | Function Description                 |
|-------|--------------------------------------|
| JP9   | Isolated COM2 RS-232/422/485 setting |
| S1    | CMOS clear for external RTC          |
| JP4   | COM1 Pin9 output type setting        |
| JP5   | COM3 Pin9 output type setting        |
| JP6   | COM2 Pin9 output type setting        |

#### Table B.1: Jumpers and their functions

#### **B.1.3 Locating jumpers**

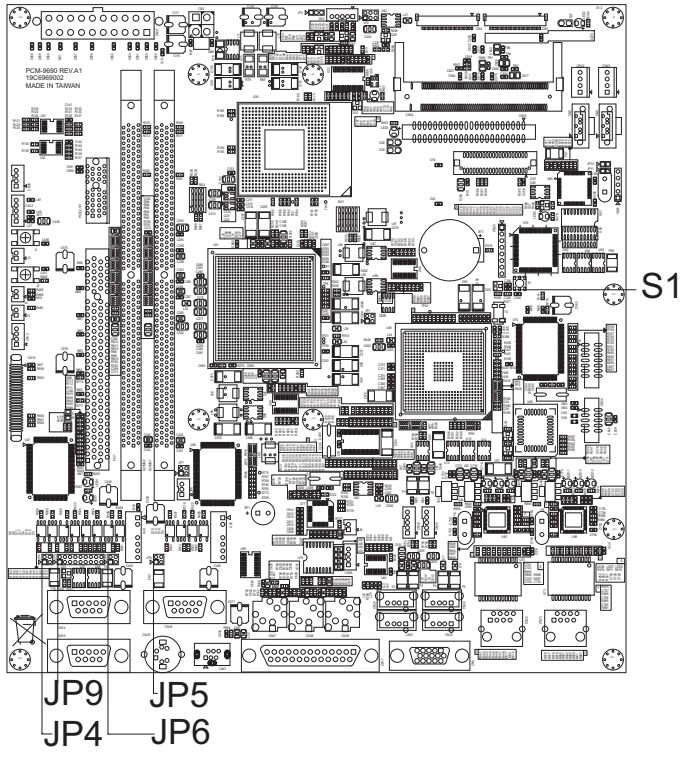

Figure B.2: Locating jumpers on the POC-175 motherboard

Appendix B

#### **B.2 CPU Configuration**

You can install an Intel<sup>®</sup> Pentium<sup>®</sup> Mobile or Celeron<sup>™</sup> Mobile CPU. For detailed information, please see Appendix A11.

#### **B.3 COM port Interface**

The Point of Care Terminal provides three serial ports (COM1/COM3: RS-232; COM2: RS-232/422/485 optional in one COM port connector)

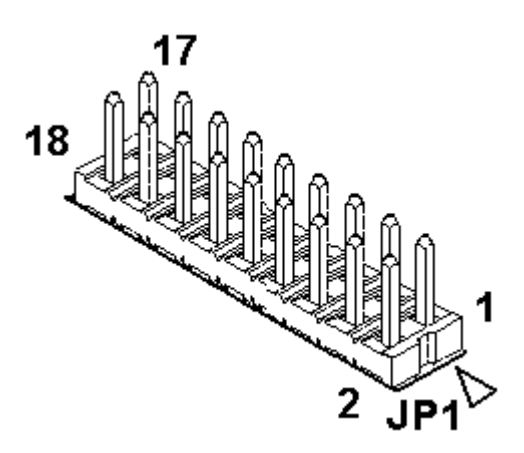

Figure B.3: COM port jumper

#### B.3.1 COM2 Output Type Setting (JP9)

COM2 can be configured to operate in RS-232, RS-422, or RS-485 mode. This is done via JP9. JP9 is the 18 pins jumper close to the COM Port Connector.

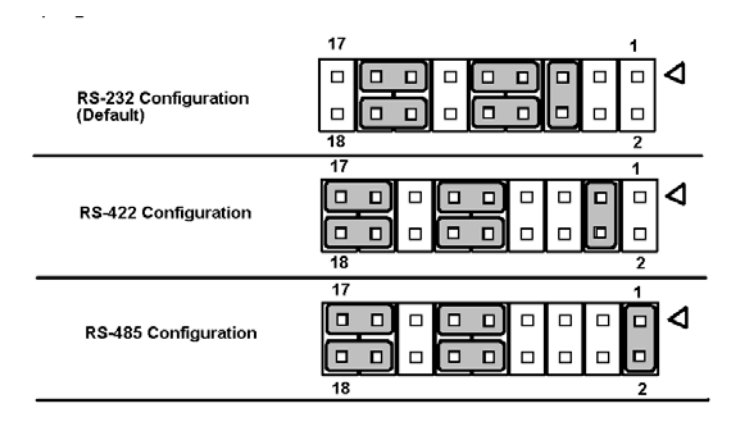

Figure B.4: COM2 port configuration

| Table B.2: COM2 Port Configuration ( | (JPY) |
|--------------------------------------|-------|
|--------------------------------------|-------|

| Pin No.                                               | Open/<br>Closed | Function Description         |
|-------------------------------------------------------|-----------------|------------------------------|
| Pin5,6<br>Pin7.9<br>Pin8,10<br>Pin13,15<br>Pin14,16   | Closed          | COM2 is RS232 port (Default) |
| Pin3,4<br>Pin9,11<br>Pin10,12<br>Pin15,17<br>Pin16,18 | Closed          | COM2 is RS422 port           |
| Pin1,2<br>Pin9,11<br>Pn10,12<br>Pin15,17<br>Pin16,18  | Closed          | COM2 is RS485 port           |

The IRQ and the address ranges for COM1, 2, and 3 are fixed.

However, if you wish to disable the port or change these parameters later you can do this in the system BIOS setup. The table overleaf shows the default settings for the panel PC's serial ports. COM1 and COM2 are one set. You can exchange the address range and IRQ of COM1 for the address range and IRQ of COM2. After exchanging, COM1's address range is  $2F8 \sim 2FF$  and its IRQ is IRQ3: and COM2's address range is  $3F8 \sim 3FF$  and its interrupt IRQ is IRQ4. and COM3 are another set. Their selectable function is the same as the COM1/COM2 set.

| Port No. | IO Address Range | Interrupt Request |
|----------|------------------|-------------------|
| COM1     | 3F8~3FF          | IRQ4              |
| COM2     | 2F8~2FF          | IRQ3              |
| COM3     | 3E8~3EF          | IRQ10             |

#### B.3.2 COM1/COM2/COM3 Pin9 Output Type Setting (JP4/ JP6/JP5)

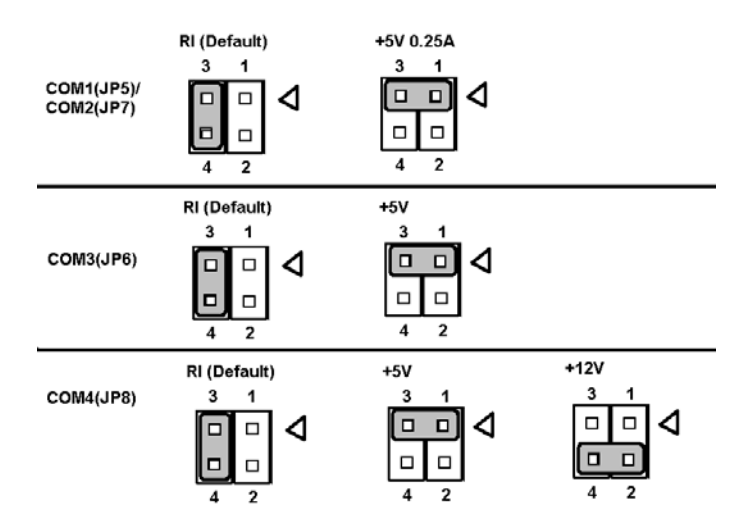

Figure B.5: COM port Pin9 configuration

#### Table B.4: COM Port Pin9 Output Type Configuring (JP5/JP6/JP7/JP8)

| Pin No. | Open/Closed | Function Description                    |
|---------|-------------|-----------------------------------------|
| Pin3,4  | Closed      | COM1/COM2/COM3 port Pin9 Ring (Default) |
| Pin1,3  | Closed      | COM1/COM2/COM3 port Pin9 output +5V     |

\* This function is for JP8 only.

#### **B.4 Watchdog Timer Configuration**

An onboard watchdog timer reduces the chance of disruptions which EMP (electromagnetic pulse) interference can cause. This is an invaluable protective device for standalone or unmanned applications. (Refer to Appendix D.)

# The second second secon

### **Hardware Installation**

This appendix describes hardware installation.

Sections include:

- Overview of Hardware Installation and Upgrading
- Disassembling the Panel PC
- Installing the 2.5" Hard disk drive (HDD)
- Installing the Central Processing Unit (CPU)

# Appendix C Hardware Installation

#### C.1 Overview of Hardware Installation and Upgrading

The Point of Care Terminal consists of a PC-based computer that is housed in a plastic rear panel and a metal shielding case. Your HDD, DDR2 DRAM, power supply, CPU, and so on are all readily accessible by removing the rear panel and shielding case. Any maintenance or hardware upgrades can be easily completed after removing the rear panel and shielding case.

| Note | The color LCD display installed in the Point of Care<br>Terminal is high quality and reliable. However, it may<br>contain a few defective pixels which do not always<br>illuminate. With current technology, it is impossible to<br>completely eliminate defective pixels. Advantech is<br>actively working to improve this technology. |
|------|----------------------------------------------------------------------------------------------------|
|------|----------------------------------------------------------------------------------------------------|

| Warning | Do not remove the plastic rear cover until you have verified that no power is flowing within the panel PC.                               |
|---------|----------------------------------------------------------------------------------------------------|
|         | Power must be switched off and the power cord must<br>be unplugged. Every time you service the panel PC,<br>you should be aware of this. |

#### C.2 Disassembling the Panel PC

The following are standard procedures for disassembling the Point of Care Terminal before you upgrade your system. All procedures are illustrated in Figure C-1.

- 1. Unscrew the screws that secure the plastic rear cover, and then remove the cover.
- 2. Unscrew the screws that secure the metal fan cover.

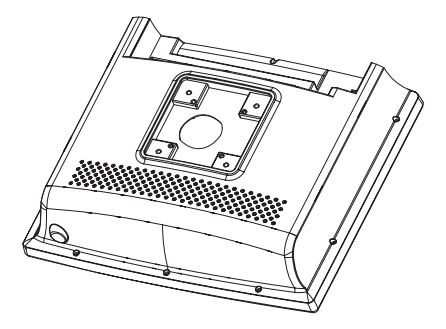

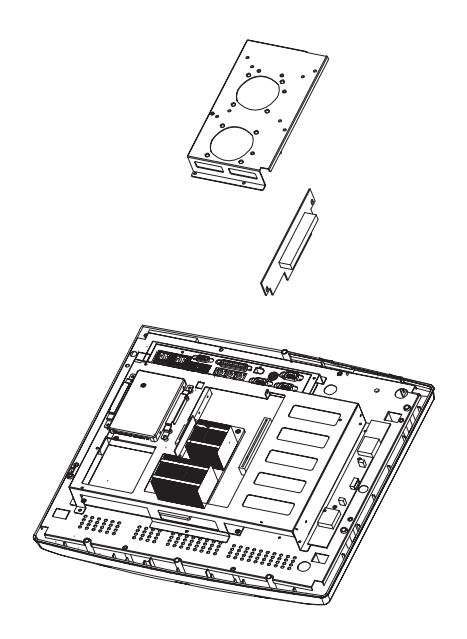

Figure C.1: Disassembling the plastic rear cover of the POC-175

#### C.3 Installing the 2.5" Hard disk drive (HDD)

You can attach one enhanced Integrated Device Electronics (IDE) hard disk drive to the Point of Care Terminal's internal controller which uses a PCI local-bus interface. The following are instructions for installation:

- 1. Detach the HDD bracket by unscrewing the four screws (#2) on the top of the HDD bracket.
- 2. Place the HDD inside the HDD bracket and tighten four screws (#1) from both sides of the HDD bracket.
- 3. The HDD cable (1 x 44-pin to 1 x 44-pin) is next to the HDD bracket. Connect the HDD cable to the POC-175. Make sure that the red wire corresponds to Pin 1 on the connector (CN6), which is labeled on the board. Plug the other end of the cable into the HDD, with Pin 1 on the cable corresponding to Pin 1 on the HDD.

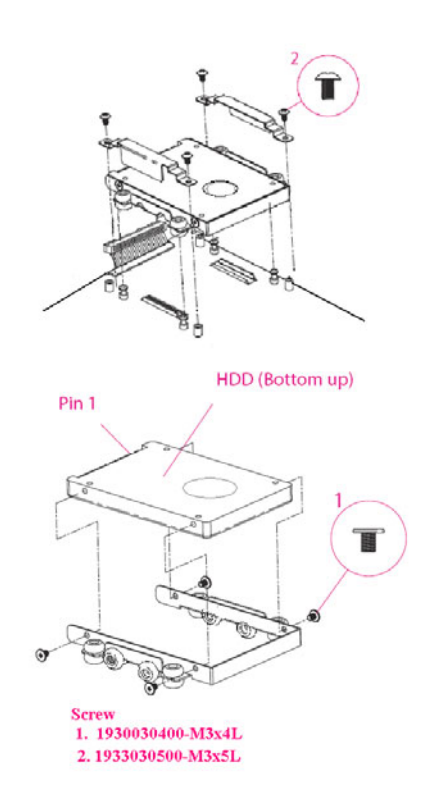

Figure C.2: Installing the primary 2.5" HDD

#### C.4 Installing the Central Processing Unit (CPU)

The Point of Care Terminal's central processing unit (CPU) can be upgraded to improve system performance. The Point of Care Terminal provides one 479-pin socket (Socket 479). The CPU must come with an attached heat sink and CPU fan to prevent overheating.

| Warning | The CPU may be damaged if operated without a heat<br>sink and a fan. |
|---------|----------------------------------------------------------------------|
|         |                                                                      |

| Caution | Always disconnect the power cord from your panel<br>PC when you are working on it. Do not make connec-<br>tions while the power is on as sensitive electronic<br>components can be damaged by the sudden rush of<br>power. Only experienced electronics personnel<br>should open the panel PC. |
|---------|----------------------------------------------------------------------------------------------------|
|         |                                                                                                    |

- 1. Detach and remove the plastic rear cover.
- 2. Unscrew the screws that secure the metal fan cover.
- 3. Detach the CPU fan power cable from the fan connector and remove the four screws of the heat sink.
- 4. This will expose the entire CPU assembly underneath.
- 5. Locate the mPGA479M socket, Mark the Locked and Unlocked positions on the socket with the universal symbol of the locked and unlocked pictures shown below.

| Locked (closed) | Unlocked (open) |
|-----------------|-----------------|

6. Insert the CPU with the correct orientation. The notched corner of the CPU (with the white dot) should point towards the triangle symbol on the socket.

7. Slide the CPU in gently, and make sure the pins of the CPU correspond with the holes of the socket. DO NOT USE EXCESSIVE FORCE!

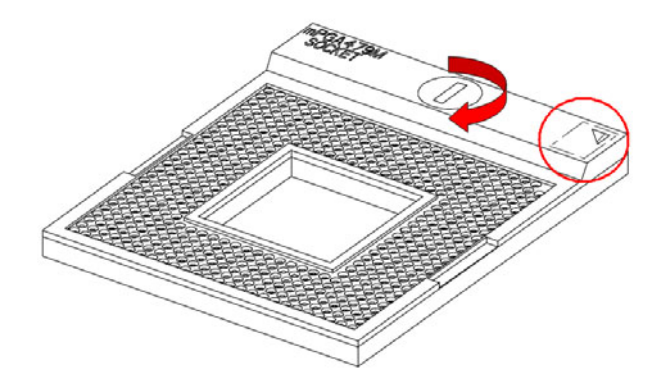

- 8. Lock the CPU socket by turning the locker clockwise. The plate will slide across slightly.
- 9. Place the heat sink on top of the CPU and fasten it with the heat sink clip.
- 10. Connect the CPU fan power cable to the 3-pin connector (FAN1).
- 11. Replace the metal fan cover, and secure it with four screws.

# 

# Programming the Watchdog Timer

This appendix describes programming the watchdog timer.

Sections include:

• Programming the Watchdog Timer

### Appendix D Programming the Watchdog Timer

To program the watchdog timer, you must write a program which writes I/O port address 443 (hex). The output data is a time interval value. The value range is from 01 (hex) to 3E (hex), and the related time interval is from 1 sec. to 62 sec.

#### Data Time Interval

- 01 1 sec.
- 02 2 sec.
- 03 3 sec.
- 04 4 sec.
- ••
- ••
- ••
- 3E 62 sec.

After data entry, your program must refresh the watchdog timer by rewriting the I/O port 443 (hex) while simultaneously setting it. When you want to disable the watchdog timer, your program should read I/O port 443 (hex).

The following example shows how you might program the watchdog timer in BASIC:

| 10   | REM Watchdog timer example program            |
|------|-----------------------------------------------|
| 20   | OUT &H443, data REM Start and restart the     |
|      | watchdog                                      |
| 30   | GOSUB 1000 REM Your application task #1,      |
| 40   | OUT &H443, data REM Reset the timer           |
| 50   | GOSUB 2000 REM Your application task #2,      |
| 60   | OUT &H443, data REM Reset the timer           |
| 70   | X=INP (&H443) REM, Disable the watchdog timer |
| 80   | END                                           |
| 1000 | REM Subroutine #1, your application task      |
| •    |                                               |
| •    | •                                             |
| 1070 | RETURN                                        |
| 2000 | REM Subroutine #2, your application task      |
| •    | •                                             |
| •    | •                                             |
| •    | •                                             |
| 2090 | RETURN                                        |

Figure D.1: Watchdog programming example in Basic Language

# APPENDIX

## **VESA Mounting**

This appendix describes VESA mounting.

# Appendix E VESA Mounting

The POC-175 also provides standard VESA mounting to help system integrators conveniently integrate the panel PC into their system.

Never use any other mounting brackets except those provided by Advantech to prevent the unreliable fixing of POC-175. VESA mount installation should be carried out by a professional technician. Please contact the service technician or your retailer if you need this service.

Installation instructions follow:

- 1. The wall-mounting attachment is comprised of two parts: one back bracket, and one mounting bracket.
- 2. First attach the back bracket to the rear cover of the POC-175, securing it in place with four of the Phillips-head screws provided.
- 3. Attach the mounting bracket to the wall or another flat surface. The back bracket slides vertically from the top into the mounting bracket. It can be secured to the mounting bracket by screwing four of the Phillips-head screws provided through the corresponding holes at the tops of the mounting bracket.

| Warning | Be sure to secure the screws of the mounting bracket<br>tightly. Injuries could result if the POC-175 isn't prop-<br>erly secured to the mounting bracket. |
|---------|----------------------------------------------------------------------------------------------------|
|         |                                                                                                    |

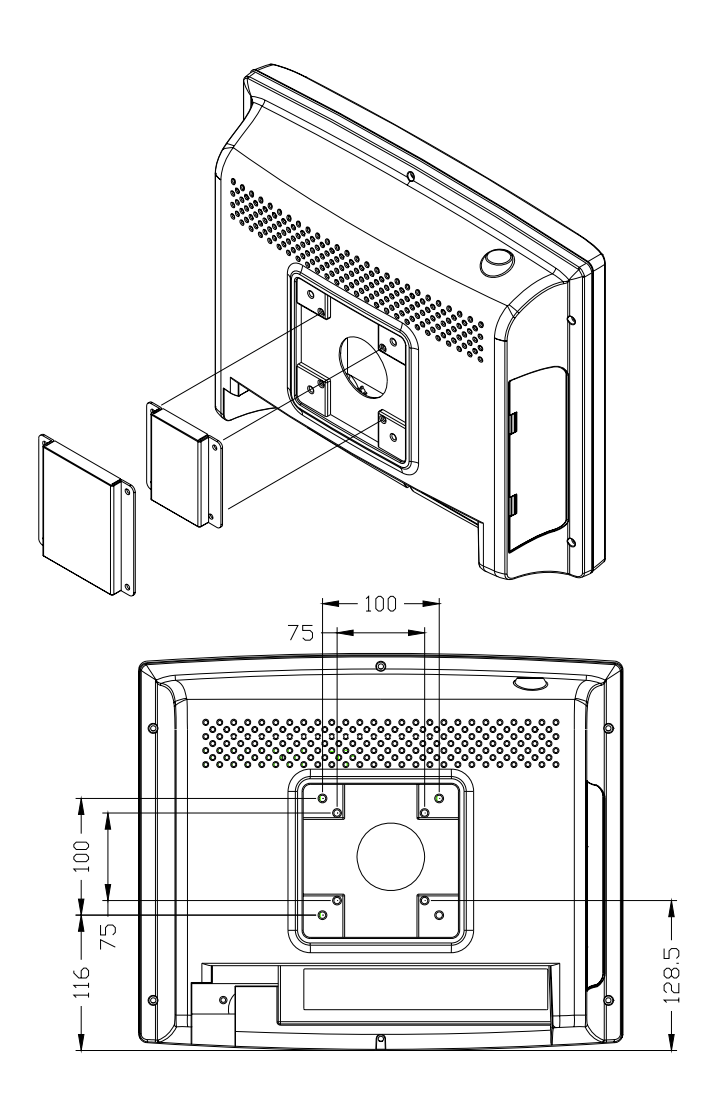

Figure E.1: VESA mounting dimension diagram (75 x 75 mm, 100 x 100 mm)